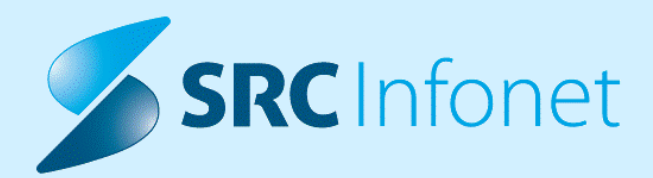

# NOVA VERZIJA PROGRAMA BIRPIS21

NAVODILA ZA UPORABNIKA

17.01.00.0327

23.08.2024

www.infonet.si

© 2024 SRC Infonet d.o.o.

| 1.1     | DOPOLNITVE PO REGULATIVI 4                                                                                                    |
|---------|----------------------------------------------------------------------------------------------------|
| 1.1.1   | OBRAČUN STORITVE E08474                                                                                                    |
| 1.1.2   | ESZBO AMBUL.STATISTIKA: AVTOMATSKO POLNJENJE PODATKOV O LISTINAH<br>NA OBRAVNAVI (AKT_111588)5                                                                                       |
| 1.1.3   | KRIŽNI ŠIFRANT NIJZ-ZZZS7                                                                                                    |
| 1.2     | DOPOLNITVE V PROGRAMU 10                                                                                                    |
| 1.2.1   | MEDICINSKI PRIPOMOČKI 10                                                                                                    |
| 1.2.1.1 | Izpis MP naročilnic - omogočiti filter po datumu izdaje naročilnice (Nap_35572) 10                                                                                                   |
| 1.2.1.2 | Branje MP naročilnic + Datum_preteka_trajanja (Nap_35546) 10                                                                                                    |
| 1.2.1.3 | Medicinski pripomočki - opcija Prilagoditev (Akt_112646) 11                                                                                                    |
| 1.2.1.4 | Izpis medicinskih pripomočkov (MP) z nepretečeno trajnostno dobo (Nap_35272) 12                                                                                                    |
| 1.2.2   | GIBANJE PACIENTA 14                                                                                                    |
| 1.2.2.1 | Hospital - odpust - desna tipka, multi-select, spremstvo + ConnectedDischarge<br>(Akt_112621)                                                                                        |
| 1.2.2.2 | Seznam ležečih pacientov: Ob desnem kliku in izbiri akcije "vikend odpust" se ob<br>izbiri drugega pacienta na oknu prikaže prvi pacient in ne tisti ki je bil izbran<br>(Nap_35508) |
| 1.2.2.3 | Dopolnjena opcija za odpust pacienta (Nap_35441)17                                                                                                    |
| 1.2.2.4 | Seznam ležečih pacientov - prikaz istih kritičnih značilnosti KZ (Nap_35045) 17                                                                                                    |
| 1.2.3   | PREOBLIKOVANJE OKNA SEZNAM OPRAVIL, DOPOLNITVE PRI ŠTETJU OPRAVIL<br>(AKT_112528)                                                                                                    |
| 1.2.3.1 | Nastavitve -Preoblikovanje okna seznam opravil, dopolnitve pri štetju opravil<br>(Akt_112528)                                                                                        |
| 1.2.4   | TODO LISTA - IKONA DOKUMENTA ZA TISKANJE (AKT_112630)                                                                                                    |
| 1.2.5   | ZDRAVNIŠKO OKNO - SPLITTER (AKT_112010)21                                                                                                    |
| 1.2.6   | DOPOLNITEV IZPISA SEZNAM ZDRAVIL V EER (AKT_112636)                                                                                                    |
| 1.2.7   | DOKUMENTNI SISTEMI DMS - ŠTEVEC IN KLICAJ ZA TISKANJE/ZAVRNITEV<br>(NAP_35313)                                                                                                    |
| 1.2.8   | DMS - SEZNAM ZA TISKANJE - FILTER ZA ENOTO (AKT_111595)                                                                                                    |
| 1.2.9   | DOPOLNJEN PRIKAZ PODATKOV NA POSEGI IZVID (NAP_35427)                                                                                                    |
| 1.2.10  | ČAKALNA LISTA: UREDITIEV FILTROV NA POGLEDIH (NADREJENA, PODREJENA,<br>MOJA ENOTA) (NAP_35351)26                                                                                     |

# **KAZALO VSEBINE**

| 1.2.11                                                                                                    | KOPIRANJE MEDICINSKI PODATKOV (HC-JEV) V PRIMERU, DA HC KAMOR SE<br>PODATEK KOPIRA ŠE NI "SHRANJEN" (NAP_35518)                                                                                                    |
|----------------------------------------------------------------------------------------------------|----------------------------------------------------------------------------------------------------|
| 1.2.12                                                                                                    | KOPIRANJE LABORATORIJSKIH REZULTAT V NELABORATORIJSKI MEDICINSKI<br>PODATEK (AKT_112376)                                                                                                    |
| 1.2.13                                                                                                    | DOPOLJENI IZPIS REGISTRACIJE - IZBRANI OSEBNI ZDRAVNIKI (NAP_35530)                                                                                                    |
| 1.2.14                                                                                                    | VRSTNI RED IZPISA RAPORTOV NA SEZNAMU LEŽEČIH PACIENTOV (V<br>PRIMERU KO SE DATUM UPOŠTEVA IZ HCJA IN NE IZ AKTIVNOSTI)<br>(NAP_35510)                                                                                                    |
| 1.2.15                                                                                                    | NASTAVITVE - EURGENCA - OMOGOČENA IZLOČITEV DIAGNOZ, KI SO NA<br>RADIOLOŠKIH AKTIVNOSTIH S PRELIMINARNIH/KONČNIH OBVESTIL<br>(AKT_112625)                                                                                                    |
| 1.2.16                                                                                                    | EURGENCA - OMOGOČENA IZLOČITEV DIAGNOZ, KI SO NA RADIOLOŠKIH<br>AKTIVNOSTIH S PRELIMINARNIH/KONČNIH OBVESTIL (AKT_112625)                                                                                                    |
| 1.2.17                                                                                                    | NA KOMPONENTO ZA IZVAJALCA DODATI IKONO ZA HITER VNOS<br>(AKT_112476)                                                                                                    |
|                                                                                                    |                                                                                                    |
| 1.2.18                                                                                                    | MODUL ZN: ZAPIS ZAPLETA SE NE SHRANI V PRIMERU "PODALJŠAJ S<br>KOPIRAJEM" (NAP_35582)                                                                                                    |
| 1.2.18<br>1.2.19                                                                                             | MODUL ZN: ZAPIS ZAPLETA SE NE SHRANI V PRIMERU "PODALJŠAJ S<br>KOPIRAJEM" (NAP_35582)                                                                                                    |
| 1.2.18<br>1.2.19<br>1.2.20                                                                                   | MODUL ZN: ZAPIS ZAPLETA SE NE SHRANI V PRIMERU "PODALJŠAJ S<br>KOPIRAJEM" (NAP_35582)                                                                                                    |
| <ul> <li>1.2.18</li> <li>1.2.19</li> <li>1.2.20</li> <li>1.2.20.1</li> </ul>                                 | MODUL ZN: ZAPIS ZAPLETA SE NE SHRANI V PRIMERU "PODALJŠAJ S<br>KOPIRAJEM" (NAP_35582)31KATEGORIZACIJA UPOŠTEVA SKUNDE NAMESTITVE (NAP_35362)31NOVO PRISPELI IZVIDI - DODATNE NASTAVITVE FILTROV (AKT_112579)31Nastavitve - Novo prispeli izvidi - dodatne nastavitve filtrov (Akt_112579)32                                                                                                    |
| <ol> <li>1.2.18</li> <li>1.2.19</li> <li>1.2.20</li> <li>1.2.20.1</li> <li>1.2.21</li> </ol>                 | MODUL ZN: ZAPIS ZAPLETA SE NE SHRANI V PRIMERU "PODALJŠAJ S<br>KOPIRAJEM" (NAP_35582)                                                                                                    |
| <ol> <li>1.2.18</li> <li>1.2.19</li> <li>1.2.20</li> <li>1.2.20.1</li> <li>1.2.21</li> <li>1.2.22</li> </ol> | MODUL ZN: ZAPIS ZAPLETA SE NE SHRANI V PRIMERU "PODALJŠAJ S<br>KOPIRAJEM" (NAP_35582)31KATEGORIZACIJA UPOŠTEVA SKUNDE NAMESTITVE (NAP_35362)31NOVO PRISPELI IZVIDI - DODATNE NASTAVITVE FILTROV (AKT_112579)31Nastavitve - Novo prispeli izvidi - dodatne nastavitve filtrov (Akt_112579)32TISKANJE EMBL NALEPK - PODATEK NA NALEPKI - DATUM ODVZEMA<br>(NAP_35712)33KONTROLNI PREGLEDI: DOPOLNITEV NAROČANJA (AKT_112294)33 |

# 1.1 DOPOLNITVE PO REGULATIVI

## 1.1.1 OBRAČUN STORITVE E0847

Z okrožnico 2/24 točka 26, se je s 1.7.2024 uvedla nova storitev E0847 - Dodatek za strojno širjenje koreninskih kanalov.

Enota mere za storitev je točka, v cenikih ZZZS pa ste izvajalci dobili še ceno za to storitev.

Pravilen obračun je cena \* točka.

Da lahko zagotovimo pravilen obračun smo vam v X21 dodali storitev PRE0847, ki ima vrednost v točkah (3,16 točk), ki se bo pri samem obračunu pretvorila v storitev E0847, ki pa ima za ceno vrednost v ceniku in se bo tako pravilno izvedel obračun.

#### Vnos storitve:

| <ul> <li>Tip plačila</li> </ul>      | : ZZZS - C                  | snovno, | vrsta | : Ponovni d | obisk, razlo        | g: Bolezen   | (preventiva  | ), vsebina: Dru | ugo        |
|--------------------------------------|-----------------------------|---------|-------|-------------|---------------------|--------------|--------------|-----------------|------------|
| Tip plačila:                         | 1                           |         | •     | ZZZS - Osn  | iovno               |              |              |                 |            |
| Osnovni plačnik                      | : 29                        | 04697   |       | Nov 100     | 044, ZZZS (         | DE KRANJ IZ  | P. RADOVLJI  | ca, o           |            |
| Vrsta obravnav                       | e: 2                        |         | •     | Ponovni obi | isk                 |              |              |                 |            |
| Razlog obravna                       | ive: 1                      |         | •     | Bolezen (pr | eventiva)           |              |              |                 |            |
| Vsebina obravn                       | ave: 0                      |         | •     | Drugo       |                     | (            | Paliativna d | oskrba          |            |
|                                      |                             |         |       |             |                     |              |              |                 |            |
| Aktivnost: Zo                        | OB - ZOBC                   | ZDRAVS  | TVEN  | IE STORIT   | VE                  |              |              |                 |            |
| Aktivnost: ZO                        | OB - ZOBO<br>Opis           | ZDRAVS  | TVEN  | IE STORIT   | VE<br>Količina      | Točk         | Cena         | Opomba          | Št. predlo |
| Aktivnost: Zo<br>Storitev<br>PRE0847 | OB - ZOBO<br>Opis<br>DODATE | ZDRAVS  | TVEN  | IE STORIT   | VE<br>Količina<br>5 | Točk<br>3,16 | Cena         | Opomba          | Št. predlo |

#### Obračun pretvori storitev PRE0847 v E0847:

| Obravnava                                                                    | Izvid                     | Rezultati obraču | na                                   |                    |        |        |                 |                          |                                         |                   |            |                    |
|------------------------------------------------------------------------------|---------------------------|------------------|--------------------------------------|--------------------|--------|--------|-----------------|--------------------------|-----------------------------------------|-------------------|------------|--------------------|
| <ul> <li>Tip plačil</li> <li>Tip plačila:</li> <li>Osnovni plačni</li> </ul> | a: ZZZS - C<br>1<br>k: 29 | Samoplač<br>Ce   | niški delež: 0,<br>eloten znesek: 52 | 00 EUR<br>2,46 EUR |        |        | Zı<br>Vseh neol | Scen<br>nesek<br>br. ele | arij KZZ: 1<br>v valuti: 5<br>mentov: 0 | 1, Podatk<br>2,46 | i OZZ so b | ili pridobljer     |
| Vrsta obravna                                                                | ve: 2                     | Obračun po sto   | ritvah                               | ,,0                |        |        |                 |                          |                                         |                   |            |                    |
| Razlog obravn                                                                | ave: 1                    | Koda s.          | Naziv storitve                       | Kol.               | Elem.  | Popust | Cena brez DDV   | Valuta                   | Znesek                                  | Za plačilo        | % obv.de P | lač.na mini Fakt [ |
| inducing obtaining                                                           | -                         | E0847            | Dodatek za strojn                    | o širj. kor        | 5 3,16 | 0      | 3,32            | EUR                      | 52,46                                   | 0,00              | 100        | 0,00 N             |
| Aktivnost: Z                                                                 | OB - ZOBC                 |                  |                                      |                    |        |        |                 |                          |                                         |                   |            |                    |
| Storitev                                                                     | Opis                      |                  |                                      |                    |        |        |                 |                          |                                         |                   |            |                    |
| Deoncev                                                                      | DODAT                     |                  |                                      |                    |        |        |                 |                          |                                         |                   |            |                    |

### 1.1.2 ESZBO AMBUL.STATISTIKA: AVTOMATSKO POLNJENJE PODATKOV O LISTINAH NA OBRAVNAVI (AKT\_111588)

Za eSZBO način poročanja ambulantne statistike na NIJZ smo zdaj dodali funkcionalnost avtomatskega polnjenja podatkov o listinah - gre za prejete in izdane obrazce oz. dokumente. Gumb Listine imate na prvem ekranu od obravnave že od vklopa načina eSzbo (v začetku leta 2023) :

ł

| Obravnava                       | a nima naročila  |                        |                                         |                                |
|---------------------------------|------------------|------------------------|-----------------------------------------|--------------------------------|
| 7                               | Skeniraj         | Sprejem nov. naročila  | Prekliči naročilo                       |                                |
| Enota:                          |                  | K4 UROL                | OŠKA AMB TESTIRAM BOŽO                  |                                |
| Izvajalec:                      |                  | 06805 🚓 (              | GANTAR TOMAŽ                            | Specialist:                    |
| Datum obravna                   | ave:             | 11.04.2024 🖳 ura: 0    | 08:59 Zdr. dokumentacija: AK2400005     | 3458393 Dokumentacija: 11.04.2 |
| Tip plačila:                    |                  | 2 🗨 SAMOPLAČNIK        | Scenarij:                               |                                |
| Osnovni plačni                  | k:               | 1592396 <u>N</u> ov    | S29602, URH ESZBO_3_DEKLE, Od 15.11.202 | 22 do [EUR]                    |
| Tip zavarovan                   | ca:              | 99 🗨 Ostali (doplačilo | o)                                      |                                |
| Skupina aktivn                  | osti:            | SPG SPECI              | IALISTICNI PREGL                        |                                |
| Aktivnost:                      |                  | PR1 PRVI               | PREGLED                                 |                                |
| Vrsta obravna                   | ve:              | 1 💌 PRVI OBISK         |                                         | Dejavnost: 0001 💌 Ortopedija   |
| Razlog obravn                   | ave:             | 1 J BOLEZEN (PRE)      | VENTIVA)                                |                                |
| Vseb. obravna                   | ive:             | 0 💌 DRUGO              |                                         | 🗌 Paliativna oskrba            |
| Vrsta sprejema                  | a od zunaj:      | 2 💌 Nenaročen (nej     | planiran, urgenca)                      |                                |
| <ul> <li>Podatki o d</li> </ul> | liagnozi         |                        |                                         |                                |
| Statistični prim                | er:              | 3458394 Vitiligo       |                                         |                                |
| Diagnoza:                       |                  | L80 Vitiliga           | þ                                       |                                |
| Tip glavne diag                 | gnoze:           | D 👻 Delovna            |                                         |                                |
| Brez diagnoze                   | razlog           |                        |                                         |                                |
| Napoten v bolr                  | nišnico:         |                        |                                         |                                |
| Število napotit                 | ev k specialist. |                        |                                         |                                |
| Listin                          |                  |                        |                                         |                                |

| eSZBO Listine                                                                                                    | ×                                                                                                    |
|----------------------------------------------------------------------------------------------------|----------------------------------------------------------------------------------------------------|
| Izdane listine:<br>202 Delovni nalog<br>06 Recept<br>207 Naročilnica za pripomočke za vid (NAR-1)<br>08 Naročilnica za pripomočke za vid (NAR-2)<br>50 Napotitev na zdravstvenovzgojno delavnico/individualno sv<br>51 Potrdilo o upravičeni zadržanosti od dela<br>52 Predlog za izvaličko komisijo<br>53 Predlog za izvaličko komisijo<br>54 Razna potrdila/mnenja (za zavarovalnice, opravičila)<br>58 Obvestilo osebnemu zdravniku<br>90 Bela napotnica (ni listina OZZ)<br>99 Ni listine | 1       Prejete listine:       01       Napotnica         1       02       Delovni nalog         54       Razna potrdila/mnenja (za zavarovalnice, opravičila)         1       55       Obvestilo (izvajalec patronažne zdr.nege) o ugotovljenem sta         58       Obvestilo od osebnega zdravnika         90       Bela napotnica (ni listina OZZ)         99       Ni listine |
| <u>O</u> K Prekliči                                                                                                    |                                                                                                    |

Program za obravnavo preveri, katere listine so bile vnešene oz. izdane. Napolni se desni del, torej "Prejete listine". Na levem delu pod Izdane listine pa program sam izpolni naslednje rubrike:

napotnice, delovne naloge, recepte, naročilnice za medicinske pripomočke, potrdila o upravičeni zadržanosti od dela (staleži) in bele napotnice.

Listine, ki se lahko avtomatsko polnijo, so na tem seznamu v sivi barvi in za njih je spreminjanje onemogočeno.

Ostale opcije se še vedno lahko vnašajo ročno.

Program podatke o listinah izračuna ob odpiranju ekrana Listine, na prvem ekranu obravnave, kasneje pa se ti podatki ponovno izračunajo ob zaključevanju obravnave. Tako da uporabniku v resnici ni potrebni klikati gumba Listine in jih bo program bo ob zaključevanju sam to vpisal. V kolikor uporabnik vpogleda s klikom na gumb "Listine", bo pa to izračunal že sproti.

### 1.1.3 KRIŽNI ŠIFRANT NIJZ-ZZZS

Za potrebe bolj podrobnega poročanja eSZBO je NIJZ objavil križni šifrant VZS-jev, ki jih pokrivajo ZZZS storitve: K0020, K0021, K0022 in K0023 (mali poseg, srednji poseg, veliki poseg in obsežno delo).

V ta namen smo v X21 definirali nove aktivnosti, za vsak VZS svojo, ki so razdeljene v skupine aktivnosti.

Nove skupine aktivnosti so: K2X, K20, K21, K22 in K23.

Vsaka skupina aktivnosti vsebuje tiste VZS-je, ki pokrivajo posamezno ZZZS storitev.

V programu je potrebno urediti katalog Povezovalna tabela ServicePoint in skupin aktivnosti, da bodo te skupine aktivnosti vidne med pogosto izvajanimi aktivnostmi na obravnavi:

| Aktivnosti s storitvami |      |                  |            |                 |                 |               |               |
|-------------------------|------|------------------|------------|-----------------|-----------------|---------------|---------------|
| ktivnost / Za obračur   | 1    |                  |            | Količina        | Točk            |               | Dodatno       |
| PREGLED KUR             | Poge | osto izvajane ak | tivnosti   |                 |                 |               |               |
| €+ K0002 PRV            | SDI  | OŠNA POCOSTE     | POSECT T   | MALT POSEG      | SPEDN IT POSEC  | VELTKI POSEC  | OBSEŽNO DELO  |
|                         | DFL  | OSNA POGOSTE     | POSCOI_I   |                 | SKEDIG          | VELINI POSEG  | ODSEZINO DELO |
|                         | U    | rejeno po abeceo | di Iskan   | i niz:          |                 |               |               |
|                         | (+   | 1208             | Odstranit  | ev tujka iz zu  | nanjega sluhovo | da            |               |
|                         | +    | 1226             | Odstranit  | ev tujka iz no  | su              |               |               |
|                         | +    | 1243             | Odstranit  | ev tujka iz žre | ela             |               |               |
|                         | +    | 1647             | Odstranit  | ev hematoma     | kože, podkožja  | in pod nohtor | n             |
|                         | +    | 2076             | Lokalna a  | nestezija       |                 |               |               |
|                         | +    | 2091             | Zdravljen  | je s kisikom    |                 |               |               |
|                         | +    | 2751             | Prepihova  | anje Evstahije  | vih tub         |               |               |
|                         | +    | 2752             | Punkcija   | burze           |                 |               |               |
|                         | +    | 2753             | Odvzem b   | orisa           |                 |               |               |
|                         | +    | 2754             | Mavčenje   | •               |                 |               |               |
|                         | +    | 2762             | Inhalacija | a zdravil       |                 |               |               |
|                         | +    | 2780             | Menjava    | traka v sluhov  | /odu            |               |               |
|                         | +    | 2781             | Izpiranje  | cerumna         |                 |               |               |
|                         | +    | 3230             | Ekskohlea  | acija molusko   | v               |               |               |
|                         | +    | 3231             | Lapizacija | 3               |                 |               |               |

Vsaka aktivnost ima povezano tudi ustrezno ZZZS storitev, ki se ob izbiri aktivnosti doda na obravnavo in se obračuna:

| Storice v                     | + Storitev                               | Aktivnost      | + Aktivnost     |                | 0           | Grup.   | Obd. prev. zav. |         |
|-------------------------------|------------------------------------------|----------------|-----------------|----------------|-------------|---------|-----------------|---------|
| Aktivnosti s<br>Aktivnost / Z | storitvami<br>a obračun<br>GLED KURATIVN | II Izvedena: 2 | 1.08.2024 13:00 | Koli<br>(16079 | čina<br>96) |         | Točk            | Dodatno |
| €+ K                          | 0002 PRVI KURA                           | ATIVNI PREGLE  | Ð               | Količi         | na: 1       |         | Št.elt.: 4,60   |         |
|                               |                                          |                | 1.7             | 21 O           | 0 202       | 4 13:04 | (160797)        |         |
| 💼 Ods                         | tranitev tujka iz                        | zunanjega slul | novoda Izveden  | a. 21.0        | 0.202       | 113.04  | (100757)        | _       |

Za povezavo skupin aktivnosti uredite katalog Povezovalna tabela ServicePoint in skupin aktivnosti <u>(Upravljanje - Katalogi - Katalogi administracija - Povezovalna tabela</u> <u>ServicePoint in skupin aktivnosti)</u>.

Narediti je potrebno nove povezave med skupinami aktivnosti K2X, K20, K21, K22 in K23 ter enoto, v kateri obračunavate te storitve (splošna medicina, pediatrija, NMP). Za enoto lahko izberete

nadrejeno enoto za npr. splošno medicino in bodo pogosto izvajane aktivnosti vidne v vseh enotah splošne medicine ali pa naredite povezave za vsako enoto posebej.

| Point in skupin aktivnosti - 5849 |
|-----------------------------------|
| 1 💌 da, ni default                |
| 1 💌 da, ni default                |
| SAA SPLOŠNE AMBULANTE             |
| 0 💌 NE                            |
| K20 MALI POSEG                    |
|                                   |

# 1.2 DOPOLNITVE V PROGRAMU

### 1.2.1 MEDICINSKI PRIPOMOČKI

# 1.2.1.1 Izpis MP naročilnic - omogočiti filter po datumu izdaje naročilnice (Nap\_35572)

Pod Seznami in analize smo dopolnili izpis MP naročilnic z opcijo Po datumu predpisa to pomeni datum izdaje MP naročilnice (ta opcija je privzeta) :

| > · Administracija                                                                                                    | Nastavitve za prikaz                                                                                                    |
|----------------------------------------------------------------------------------------------------|----------------------------------------------------------------------------------------------------|
| <ul> <li>Administracija</li> <li>Blagajna</li> <li>Opravljeno delo</li> <li>Strokovni podatki</li> <li>- AMBULANTE</li> <li>HOSPITAL</li> <li>Posegi po SKO</li> <li>Anestezija</li> <li>Klinični postopki po ICD 10</li> <li>Diagnoze, Klinični postopki, SPP</li> <li>Prometne nesreče</li> <li>Popis - število posegov / postopkov</li> <li>Po tipu obravnave</li> <li>Predpisana zdravila</li> <li>Pacienti s podvojenimi storitvami</li> <li>MTP – izpis podatkov po pacientih</li> <li>Zdravila(stalna + akutna terapija)</li> <li>Pacienti z eRecepti</li> <li>Zaključek terapije</li> </ul> | Ivasidvitve za pi ikaz         Enota:         Izvajalec:         Datum od:       01.06.2024 @         Oblika izpisa za MTP – izpis podatkov po pacientih         Skupina MP:         MTP:       0339         MTP:       0339         ORTOZA - PAS KRIŽNI KLASIČNI (LSO)         Pacienti         Po pacientih         Po datumu:         Datum prevzema (izdaje artikla dobavitelja) |

Seveda lahko tu kot filter vpišete določene filtre ali pustite prazno ; enoto, konkretni MP artikel, pacient ...

#### 1.2.1.2 Branje MP naročilnic + Datum\_preteka\_trajanja (Nap\_35546)

Dopolnili smo branje medicinskih pripomočkov oz. MP naročilnic iz ZZZS sistema OnLine, da se shrani še Datum\_preteka\_trajanja, ki je viden pod Podrobnosti :

Seznam medicinskih pripomočkov - [172636] ANŽLOVAR ŽANA, 10.03.2019 (5 let 4 mes)

| MTP                | ~                                         |                              |              |            |                   |                   |               |         |            |               |                     |                 |
|--------------------|-------------------------------------------|------------------------------|--------------|------------|-------------------|-------------------|---------------|---------|------------|---------------|---------------------|-----------------|
| Status             | Vrsta artikla                             |                              | Datum izdaje | Količina   | Predpisano dne    | Predpis.količ. Pr | redpisano - z | dravnik | Predpisano | - ustanova    | Obdobje Izposoja do | Št.izd.naroč. P |
| Izdan (iz KZZ)     | 0368 KOREKCIJSKA ORTOZA ZA GLEŽENJ IN STO | OPALO PO MODELU - desna      | 21.11.2022   | 1          | 29.06.2022        | 0.                | 4903 D/       | AMJAN H | 10601      | UNIV.REHAB.IN |                     | 220627051008    |
| Izdan (iz KZZ)     | 0431 INDIVIDUALNO IZDELANI ČEVLJI         |                              | 17.11.2020   | 1          | 03.09.2020        | 0-                | 4903 D/       | AMJAN H | 10601      | UNIV.REHAB.IN |                     | 200900006440    |
| Izdan (iz KZZ)     | 0517 TERAPEVTSKA GIBALNA DESKA ZA OTROKA  | A Z MOTORIČNO PRIZADETOSTJO  | 18.06.2020   | 1          | 12.06.2020        | 0                 | 7253 M        | AJSTOR  |            |               |                     | 200600025868    |
| Izdan (iz KZZ)     | 0518 TERAPEVTSKA BLAZINA ZA OTROKA Z MOT  | FORIČNO PRIZADETOSTJO        | 18.06.2020   | 1          | 12.06.2020        | 0                 | 7253 M        | AJSTOR  |            |               |                     | 200600025860    |
| Izdan (iz KZZ)     | 0367 KOREKCIJSKA ORTOZA ZA GLEŽENJ IN STO | OPALO PO MODELU - leva       | 14.05.2020   | 1          | 10.03.2020        | 0                 | 4903 D/       | AMJAN H | 10601      | UNIV.REHAB.IN |                     | 200300016765    |
| Izdan (iz KZZ)     | 0435 ORTOPEDSKI ČEVELJ PO SCHEJNU - levi  |                              | 08.04.2019   | 1          | 08.04.2019        | 1                 | 0800 SL       | OKAR T  |            |               |                     | 190400013389    |
| ۲                  |                                           |                              |              |            |                   |                   |               |         |            |               |                     |                 |
| Artikel:           | 0368 KOREKCIJSKA ORTOZA ZA GLEŽENJ        | IN STOPALO PO MODELU - desna |              |            |                   |                   |               |         |            |               |                     |                 |
| Podskupina:        |                                           |                              |              |            |                   |                   |               |         |            |               |                     |                 |
| Status:            | 1 💌 MTP izdan - prebrano iz KZZ           |                              |              | Opis obse  | ega vzdrževanja   |                   |               |         |            |               |                     |                 |
| Datum izdaje:      | 21.11.2022 🖵                              | Izdana količina: 1           |              |            |                   |                   |               |         |            |               |                     |                 |
| Datum predpisa:    | 29.06.2022 🖳                              | Predpisana kol.:             |              | Količina / | dan:              |                   |               |         |            |               |                     |                 |
| Nasl. izdaja:      | 📮                                         | Preostala kol.:              |              | 0-1-       |                   |                   |               |         |            |               |                     |                 |
| Naročilnica:       | 220627051008                              | Prevzem možen:               |              | Opis posi  | eoriosu oo izaaji |                   |               |         |            |               |                     |                 |
| Za obdobje:        | [dni]                                     | Iztek izposoje:              | -            |            |                   |                   |               |         | -          | 6             |                     |                 |
| Enota-Predp.:      | 10601 UNIV.REHAB.INŠTITUT RS - SOČA       |                              |              |            |                   |                   |               | -       |            |               |                     |                 |
| Izvajalec-Predp.   | 04903 DAMJAN HERMINA                      |                              |              | Opis obs   | ega popravila     |                   |               |         |            |               |                     |                 |
| Razlog obr.:       | 1 💌 BOLEZEN (PREVENTIVA)                  | Način izd. MP:               |              |            |                   |                   |               |         |            |               |                     |                 |
| Način doplačila:   |                                           | Posr. podatek:               |              |            |                   |                   |               |         |            |               |                     |                 |
| Nujno:             | 0 💌 NE                                    | Pripomoč. prejet             | 2            | -          |                   |                   |               |         |            |               |                     |                 |
| Opomba:            |                                           |                              |              | Izjava se  | rviserja          |                   |               |         |            |               |                     |                 |
|                    |                                           |                              | v            |            |                   |                   |               |         |            |               |                     |                 |
| ZZZS št. dobav.:   | 5854233 ORTOTIKA IN PROTETIKA D.O.O.      | , POSLOWNA ENOTA ŠIŠKA       | _            |            |                   |                   |               |         |            |               |                     |                 |
| ZZZS št. org.:     | 4529947 ORTOTIKA IN PROTETIKA DIO.O.      |                              |              |            |                   |                   |               |         |            |               |                     |                 |
| Vrsta naročilnice: |                                           | Diagnoza:                    |              |            |                   |                   |               |         |            |               |                     |                 |
| Dat.preteka traj.  | 20.05.2023 🖳                              | Dat.prekinitve:              |              | Št.odločt  | be:               |                   |               |         |            |               |                     |                 |
| Garanc.doba:       |                                           | Zap.št.nar.:                 |              | Datum or   | dločbe:           | Ę                 |               |         |            |               |                     |                 |
| Datum vračila:     |                                           | Pred iztekom TD:             |              | Odločba    | nosilec: 💽        |                   |               |         |            |               |                     |                 |

#### 1.2.1.3 Medicinski pripomočki - opcija Prilagoditev (Akt\_112646)

Dopolnili smo na ekranu za medicinske pripomočke (MP), da se opcija Prilagoditev ustrezno zapiše v ZZZS sistem OnLine.

Izdati želimo MP naročilnico za prilagoditev artikla, ki ga je pacient nekoč prejel. Na seznamu MP se postavimo na zapis za ta artikel, nato na gumbu Dodaj izberemo novo opcijo, ki smo jo zdaj omogočili; **Prilagoditev iz izbranega MP**:

| ,<br>EDSKI ČEVLJI PO MAVČNEM ODLITKL<br>VI ČEVELJ (LEVI) |
|----------------------------------------------------------|
| J 04.08.20                                               |
| 04.08.2011                                               |
|                                                          |

Na maski za vnos MP se ponudijo določene opcije. Bistvena je vrednost 3-Prilagodi v polju 12 na sredini desno, vrednost 7-Prilagoditev MP pri dnu maske in datum Pripomoček prejet v naslednji vrstici spodaj.

Polje Opombe je zdaj povečano na 200 znakov in ga lahko vpišete tudi za opcijo Prilagoditev MP.

|                            |                                                            | Številka               | naročilnice: 24060000007       |
|----------------------------|------------------------------------------------------------|------------------------|--------------------------------|
| 1 - IZVAJALEC              |                                                            | 2 - ZDRAVNIK           |                                |
| Enota: K4                  | UROLOŠKA AMB TESTIRAM BOŽ                                  | Tip zdravnika:         | 3 Vapotni                      |
|                            |                                                            |                        |                                |
| V2D: 302                   | <ul> <li>Splosna kirurgija v specialisticni zun</li> </ul> | Izvajalec:             | 06550                          |
| 3 - ZAVAROVAN              | A OSEBA                                                    | 4 - RAZLOG O           | BRAVNAVE                       |
| Št. zavar. osebe:<br>EMŠO: | 028629364 219165<br>0108947505802                          | Razlog obr.:           | 2 <b>v</b> POŠKODBA IZVEN DELA |
| Datum rojstva:             | 01.08.1947                                                 | 5 - NACIN DOI          | PLAČILA                        |
| Priimek:                   |                                                            |                        |                                |
| Ime:                       |                                                            | Način doplačila:       | 1 BREZ DOPLAČILA (OPRO         |
| Naslov:                    | LJUBLJANA                                                  |                        |                                |
| Pošta:                     | 705-9999                                                   | 6 - TUJI ZAVA          | RUVANEC                        |
| Kraj:<br>Telefonska št.:   | NEPOZNANO                                                  | Država:                |                                |
| Mobilna št.:               |                                                            | (7 - P77               |                                |
| t-posta:                   |                                                            |                        |                                |
| Uredi pacienta             |                                                            | PZZ paket:             |                                |
| 3 - ODLOČBA                |                                                            | 9 - KONTAKT            | VI PODATKI ZDRAVNIKA           |
| Nosilec sklepa:            | •                                                          | E-pošta:               |                                |
| t odločboj                 |                                                            | Telefonska             | it.:                           |
| st. oulocbe:               |                                                            | Naslov:                |                                |
| Dne:                       | <b>.</b>                                                   |                        |                                |
| 10 - 79a ČLEN 2            |                                                            |                        |                                |
|                            |                                                            | ME                     | DICINSKI PRIPOMOČEK            |
| Nujno:                     | TIP Obrazca:                                               |                        |                                |
| 0 💌 NE                     | 01 VAR1-pre                                                | dpis enega MP Nači     | n izd. MP: <u>3</u> PRILAGODI  |
| DIAGNOZA                   |                                                            |                        |                                |
| Diagnoza:                  | L80 Vitiligo                                               |                        |                                |
| 13 - Predpis Po            | DDSKUPINE                                                  |                        |                                |
| Podskupina:                |                                                            |                        |                                |
| Količina / dan:            | Za obdobje:                                                | [dni]                  |                                |
| Artikel:                   |                                                            | O MAVČNEM ODI TTKU     |                                |
| 10 100                     |                                                            | 51.2                   |                                |
| Kolicina:                  | 1 Za obdobje:                                              |                        |                                |
| )pomba: kr ena             | poomba.kr.ena.opomba 1. kr.ena.om                          | tha 2, kr eps nomba    | 3                              |
| kr ena                     | opomba 1, kr ena opomba 2, kr ena op                       | pomba o, kr ena opomb  | oa 1, kr ena opomba 2, kr ena  |
| opombi                     | a 99, opomba 100                                           |                        |                                |
| Posr. podatek: 7           | Prilagoditev MP                                            | Zap. št. naro          | očila: 🔍                       |
| Primopoč, prejet: 0        | 5.03.2008 👽                                                | Iztek izpo:            | soje: 📮                        |
|                            | 4 0C 2024                                                  | d intokom trainacter   |                                |
|                            |                                                            | u iztekom trajnostne d | obe:                           |
| Datum: 1                   | 4.06.2024 y                                                |                        |                                |

Nastavitev: Opcija Prilagoditev se v meniju Dodaj pokaže, če dodamo opcijo 5 v parameter aiKZZOnLineMTPWindowAddOptions.

# 1.2.1.4 lzpis medicinskih pripomočkov (MP) z nepretečeno trajnostno dobo (Nap\_35272)

Dopolnili smo izpis medicinskih pripomočkov (MP) z nepretečeno trajnostno dobo :

| <u>P</u> opravi | Briši MP<br>Akc <del>ije</del> | sčeno trajnostno dobo                                                  |              |                     |       |
|-----------------|--------------------------------|------------------------------------------------------------------------|--------------|---------------------|-------|
| 4 🔻 🔽           |                                |                                                                        |              |                     |       |
| 4               | Seznam medicinsk               | ih pripomočkov - <b>[219165] JAKŠE ANGELA,</b> 04.05.1947 (77 let)     |              |                     |       |
| ,               | MTP                            |                                                                        |              |                     |       |
| A               | Status                         | Vrsta artikla                                                          | Datum izdaje | Količina Predpisano | o dne |
| - JAKSE A       | Izdan                          | 0178 PODKOLENSKA PROTEZA - SKELETNA - ZA TELESNO POLNO AKTIVNE - DESNA | 20.09.2023   | 1 12.05.202         | 23    |
|                 | Izdan                          | 0512 HODULJA - NAVADNA                                                 | 29.06.2022   | 1 22.06.202         | 22    |
|                 | Izdan                          | 0136 PODKOLENSKA PROTEZA - ZAČASNA (DESNA)                             | 23.06.2022   | 1 25.05.202         | 22    |
|                 | Izdan                          | 0802 BLAZINA ZA SEDEŽ                                                  | 03.06.2022   | 1 02.06.202         | 22    |
|                 | Izdan                          | 0704 TOALETNI STOL                                                     | 18.02.2022   | 1 17.02.202         | 22    |
|                 | Izdan                          | 0705 SEDEŽ ZA KOPALNO KAD                                              | 18.02.2022   | 1 17.02.202         | 22    |

Na izpisu je na desni dodan stolpec Datum preteka trajanja, ta izpis je zdaj v Ležeči obliki (Landscape):

| Medicinsk:                             | i pripomočki, katerih trajnostna doba se še ni i | iztekla    |         |           |      |                    |
|----------------------------------------|--------------------------------------------------|------------|---------|-----------|------|--------------------|
| Zavarovana<br>Datum roja<br>ZZZS števi | a oseba:<br>stva: 04.05.1947<br>Llka: 028629364  |            |         |           |      |                    |
|                                        | and the state of the                             | nan a akan | 100 MIN | 25 25 520 |      |                    |
| Šifra                                  | Naziv pripomočka                                 | Dat.izdaje | Traj.   | Dat.izt   | Stat | Dat. preteka traj. |

Morda kdo ne pozna opcije, kako ob pregledovanju MP spodaj videti vse podrobnosti : Na ekranu MP so zgoraj prikazani artikli, spodaj pa podrobnosti za tisti artikel, ki je zgoraj izbran. Postavimo se z miško na vmesno črto (kot kaže rdeča puščica na sliki spodaj, računalniško temu rečemo Splitter) in prikaže se mala ikonica za premik te črte, to nato potegnemo navzgor, da se spodnji del ekrana za podrobnosti poveča.

| Cinter                                                                                                    | linete e                                                                                                    | ettila                                                                                                    |                                                                                                    |                       |                                                                 | Datum induity                                                         | Kabilar  | Dearling and date | Death |
|----------------------------------------------------------------------------------------------------|----------------------------------------------------------------------------------------------------|----------------------------------------------------------------------------------------------------|----------------------------------------------------------------------------------------------------|-----------------------|-----------------------------------------------------------------|-----------------------------------------------------------------------|----------|-------------------|-------|
| Intan                                                                                                    | 0178                                                                                                    | PODKOLENSKA DO OTEZ                                                                                            | A . SKR FTNA . 74 TEU                                                                                                    | PRINCIPAL NO ACTURA   | . DESNA                                                         | 20.09.2023                                                            | ADRENA I | 12.05.2027        | Pred  |
| Indan                                                                                                    | 0512                                                                                                    | HOPELIA - NAVADNA                                                                                              | A - SAELE INA - 2A TEL                                                                                                    | Canto Polato Antamp   | · DESINA                                                        | 20.09.2023                                                            |          | 22.05.2023        |       |
| Inden                                                                                                    | 0136                                                                                                    | PODICIA PROCE PROTEZ                                                                                           | A - ZAČASNA (DESNA)                                                                                                    |                       |                                                                 | 23.05.2022                                                            |          | 25.05.2022        | -     |
| Inden                                                                                                    | 0802                                                                                                    | RIATINA ZA SECRIT                                                                                              | N THEYDUN (DEDUNY                                                                                                    |                       |                                                                 | 03.05.2022                                                            |          | 02.06.2022        | -     |
| Indan                                                                                                    | 0704                                                                                                    | TOALETNI STOL                                                                                                  |                                                                                                    |                       |                                                                 | 18.02.2022                                                            |          | 17.02.2022        | -     |
| Izdan                                                                                                    | 0705                                                                                                    | SEDEŽ ZA KOPALNO KA                                                                                            | D                                                                                                    |                       |                                                                 | 18.02.2022                                                            | 1        | 17.02.2022        | -     |
| Izdan                                                                                                    | 0432                                                                                                    | ZAČASNE ČEVELJ (DESN                                                                                           | d)                                                                                                    |                       |                                                                 | 28.07.2021                                                            | 1        | 23.07.2021        | -     |
| Izdan                                                                                                    | 0436                                                                                                    | ORTOPEDSKI ČEVLJI PO                                                                                           | MAVENEM ODLITKU                                                                                                    |                       |                                                                 | 27.05.2021                                                            | 1        | 11.12.2020        | -     |
| Izdan                                                                                                    | 0390                                                                                                    | IZRAVNALNE POOPLAT 2                                                                                           | ZA VAKULMSKO OPORM                                                                                                    | UCD ZA STOPALO        |                                                                 | 11, 12, 2020                                                          | 1        | 11.12.2020        | -     |
| Izdan                                                                                                    | 0433                                                                                                    | ZAČASNE ČEVELJ (LEVIT)                                                                                         | 1                                                                                                    |                       |                                                                 | 07.09.2020                                                            | 1        | 02.09.2020        | -     |
| Izdan                                                                                                    | 1912                                                                                                    | OČALA Z MINERALNIMI                                                                                            | ALI PLASTIČNIMI STEK                                                                                                    | LI ZA BLIŽINO do vida | učno 2 Deyl                                                     | 19.03.2019                                                            | 1        | 25.02.2019        | -     |
| Izdan                                                                                                    | 0431                                                                                                    | POSEBEJ IZDELANE ČEV                                                                                           | LI                                                                                                    |                       |                                                                 | 06.01.2014                                                            | 1        | 36.12.2013        | -     |
| Izdan                                                                                                    | 1801                                                                                                    | **** (CRTANC) FIZIOL                                                                                           | OŠKA RAZTOPINA                                                                                                    |                       |                                                                 | 15.02.2005                                                            | 3        |                   | -     |
|                                                                                                    |                                                                                                    |                                                                                                    |                                                                                                    |                       |                                                                 |                                                                       | /        |                   |       |
| _                                                                                                    |                                                                                                    |                                                                                                    |                                                                                                    |                       |                                                                 | /                                                                     | -        |                   |       |
| -                                                                                                    |                                                                                                    |                                                                                                    |                                                                                                    |                       | ~                                                               | /                                                                     | -        |                   |       |
|                                                                                                    |                                                                                                    |                                                                                                    |                                                                                                    |                       | ~                                                               | /                                                                     | -        |                   |       |
|                                                                                                    | 0178 PODKO                                                                                                    | LENSKA PROTEZA - SKELE                                                                                         | ETNA - ZA TELESNO POR                                                                                                    | UNO AKTIVNE - DESMA   | ~                                                               | /                                                                     | /        |                   |       |
|                                                                                                    | 0178 - P00K0                                                                                                    | LENSKA PROTEZA - SKELE                                                                                         | ETINA - ZA TELESINO POI                                                                                                    | UNO AKTIVNE - DESNA   | ~                                                               | _                                                                     | _        |                   |       |
| vrtikal:<br>Isahas:                                                                                                    | 0178 - P00K0                                                                                                    | LENSKA PROTEZA - SKELE<br>ebrano iz KZZ                                                                        | ETNA - ZA TELESNO POI                                                                                                    | UNO AKTIVNE - DESNA   | Cpis close                                                      | pa vzdrževanja                                                        | _        |                   |       |
| urtikal:<br>indolugina:<br>tatua:<br>iatua:<br>iatua:                                                                                                    | 0178 - P00K0<br>1 • MTP issian - pn<br>20.09.2023 •                                                                                                    | LENSKA PROTEZA - SKELE<br>ebrano iz KZZ                                                                        | ETNA - ZA TELESNO PO<br>Izdana kokôna:                                                                                                    | UNO AKTIVNE - DESNA   | Cps obse                                                        | ga vzdrževanja                                                        | _        |                   |       |
| vrtikal:<br>todsikupina:<br>tlatus:<br>vatum indeje:<br>Natum predpisa:                                                                                                    | 0178 - P00K0<br>1 ▼ MTP izdan - pn<br>20.09.203 ♥<br>12.05.203 ♥                                                                                                    | LENSKA PROTEZA - SKELE<br>ebrano iz KZZ                                                                        | ETNA - ZA TELESNO PO<br>Intiana količinac<br>Predpisana kol.:                                                                                                    | UNO AKTIVINE - DESINA | Opis obse<br>Količna / r                                        | ga vzdrževanja<br>danc                                                |          |                   |       |
| vtikal:<br>todsikupina:<br>itatus:<br>Natum izdaje:<br>Natum predpisa:<br>taal. izdaja:                                                                                                    | 0178 - P0040<br>1 ▼ MTP idan - pn<br>12.05.2023 ♥<br>12.05.2023 ♥                                                                                                    | LENSKA PROTEZA - SKELE<br>ebrano iz KZZ                                                                        | ETNA - ZA TELESNO PO<br>Izdana kokônac<br>Predpiazna kol.:<br>Preostala kol.:                                                                                                    | UNO AKTIVNE - DESNA   | Cps obse<br>Kaldna / r                                          | ga vzdrževanja<br>danc                                                |          |                   |       |
| utskal:<br>todsikupina:<br>itatua:<br>tatua:<br>katua predpisa:<br>katua predpisa:<br>tatal. todaja:<br>taročinica:                                                                                                    | 0178 - P00K0<br>1 ▼ MTP isdar - pr<br>20.09.2023 ♥<br>12.05.2023 ♥<br>- ♥<br>230500021088                                                                                   | LENSKA PROTEZA - SKELE<br>ebrano iz KZZ                                                                        | ETNA - ZA TELESNO POr<br>Ezdana količinac<br>Predpisana kol.:<br>Preostala kol.:<br>Prevstala kol.:                                                                                                    | UNO AKTIVNE - DESMA   | Opia obse<br>Kaličina / r<br>Opia posel                         | ga vzdrževanja<br>dan:<br>bnosti ob izdaji                            |          |                   |       |
| vitkal:<br>istatus:<br>itatus:<br>Natum izdajo:<br>isal. izdajo:<br>isaočinica:<br>is obdobje:                                                                                                    | 0178 POOKO<br>1 POOKO<br>20.09.2023 Q<br>12.05.2023 Q<br>230500021088<br>[dn]                                                                                               | LENSKA PROTEZA - SKELE<br>ebrano iz KZZ                                                                        | ETNA - ZA TELESNO PO<br>Izdana kolidnac<br>Predpisana kol.:<br>Presotala kol.:<br>Presotala kol.:<br>Iztek izposoje:                                                                                                    |                       | Opis obse<br>Kalidina / I<br>Opis posel                         | ga vzdrževanja<br>dan:<br>prosti ob izdaji                            |          |                   |       |
| vrtkal:<br>isdalagaina:<br>itatuan:<br>itatuan: | 0178 - POOKO<br>1 ▼ MTP islan - pn<br>20.09.2023 ♥<br>12.05.2023 ♥<br>23050021088<br>[dn]<br>10601 - UKIW                                                                   | LENSKA PROTEZA - SKELE<br>ebrano iz KZZ<br>ERZITETNI ZAVOD ZA REF                                              | ETNA - ZA TELESNO PO<br>Ezdana količinac<br>Predpisana kol.:<br>Preoztala kol.:<br>Prevzem molan:<br>Eztek izposoje:<br>448EL                                                                                                    | UNO AKTIVNE - DESNA   | Opia obse<br>Količna / J<br>Opia posel                          | ga vzdrževanja<br>danc<br>bnosti ob izdaji                            |          |                   |       |
| vitkal:<br>lodskupina:<br>latus:<br>latus:<br>latus predpisa:<br>latu bidgis:<br>latodipica:<br>la obdobje:<br>inota Predp.1<br>zvašije: Predp.1                                                                                                    | 0178 - P00K0<br>1 ▼ MTP adan - pn<br>20.09.2023 ♥<br>12.05.2023 ♥<br>230500021088<br>[dn]<br>10601 - UKIM<br>00366 - 21.PA                                                  | LENSKA PROTEZA - SKELE<br>ebrano iz KZZ<br>ERZITETNI ZAVOD ZA REN<br>NC URŠKA                                  | ETNA - ZA TELESNO PO<br>Ezdana kolidinac<br>Predpisana kol.:<br>Precetala kol.:<br>Precestala kol.:<br>Eztek izposoje:<br>14460.                                                                                                    | LINO ARTIVNE - DESNA  | Opis obse<br>Kaldna / J<br>Opis pose                            | ga vzdrževanja<br>dan:<br>bnosti ob izdagi<br>ba popravlje            |          |                   |       |
| vrškal:<br>odskupina:<br>takas:<br>Natum izdaje:<br>Natum predpisa:<br>tasl. izdaje:<br>tasložinica:<br>zo obdobje:<br>inota Piredp.1<br>zvajac Piredp.1                                                                                                    | 0178 - P0040<br>1 ▼ MTP inden - pr<br>20.09.2023 ♥<br>12.05.2023 ♥<br>230500021088<br>[57]<br>10606 - UNIA<br>06366 - UNIA                                                  | LENSKA PROTEZA - SKELE<br>ebrano iz KZZ<br>ERZITETNI ZAVOD ZA RE-<br>NC URŠKA<br>NCENTIVAJ                     | ETNA - ZA TELESNO PO<br>Edana količnac<br>Predpisana kol.:<br>Preostala kol.:<br>Prevzem možen:<br>Eztek izposoje:<br>IABEL<br>Način izd. MP:                                                                                                    |                       | Opis obse<br>Količina / r<br>Opis posel<br>Opis obse            | ga vzdrževanja<br>dan:<br>broati ob izdaji<br>ga popravla             |          |                   |       |
| wtikal:<br>todsikupina:<br>tatas:<br>vatum izdaja:<br>tata izdaja:<br>tata izdaja:<br>tato divisa:<br>tato divisa:<br>tato divisa:<br>tato divisa:<br>tato divisa:<br>tato divisa:                                                                                                    | D178 - P00K0<br>1 ▼ MTP iddan - pn<br>12.05.203 ♥<br>12.05.203 ♥<br>23050021088<br>[dn]<br>10601 - UKIW<br>(08366 - 2UPA<br>1 ▼ 00LEZEN 0 K <sup>0</sup>                    | LENSKA PROTEZA - SKELE<br>ebrano iz KZZ<br>ERZITETNI ZAVOD ZA REH<br>NIC URŠKA<br>WENTIVA)<br>14. orgenožifsko | ETNA - ZA TELESNO POL<br>Erdana količnac<br>Predplaana kol.:<br>Prevzem možen:<br>Eztek izposoje:<br>HABEL<br>Način izd. MP1<br>Braz. nodolati-                                                                                                    |                       | Opis obse<br>Kaldina / u<br>Opis obse<br>Opis obse              | ga vzdrževanja<br>danc<br>pnosti ob izdaji<br>ga popravla             |          |                   |       |
|                                                                                                    | 0178 - POOKO<br>1 • MTP islan - pn<br>20.09.2023 •<br>12.05.2023 •<br>230500021088<br>[dn]<br>10601 - URIM<br>06366 - 2UPA<br>1 • 9OLEZEN (PRE<br>1 • 9REZ DOFAG            | LENSKA PROTEZA - SKELE<br>ebrano iz KZZ<br>ERZITETNI ZAVOD ZA RE-<br>INC URŠKA<br>IVENTIVA)<br>ILA (OPRIOŠČEN) | ETNA - ZA TELESNO PO<br>Izdana količnac<br>Predpisana kol.:<br>Preostala kol.:<br>Prevzem možen:<br>Iztek izposoje:<br>148EL<br>Način izd. MP:<br>Posr. podeteki<br>Posr. podeteki                                                                                                    |                       | Opia obse<br>Količina / I<br>Opia posel<br>Opia obse            | ga vzdrževanja<br>dan:<br>bnosti ob izdaji<br>ga popravla             |          |                   |       |
| vitkal:<br>odsiupina:<br>tatua:<br>tatua:<br>tatu rizdaja:<br>tatu tadaja:<br>taročinja:<br>ja obdobje:<br>nota Aredp.:<br>nota Aredp.:<br>nota Aredp.:<br>totajalec.Predp.<br>tadog obr.:<br>tadi. doplačia:<br>kijno:                                                                                                    | 0178 - POOKO<br>1 ▼ MTP uslan - pn<br>20.00.2023 ♥<br>12.05.2023 ♥<br>23050021088<br>[347]<br>10601 - UKIW<br>06966 - 2UPA<br>1 ♥ BOLEZEN (PRE<br>1 ♥ REZ DOPLAČ<br>0 ▼ NE  | LENSKA PROTEZA - SKELE<br>ebrano iz KZZ<br>ERZITETNI ZAVOD ZA REP<br>INC URŠKA<br>IVENTIVA)<br>ILA (OPROŠČEH)  | ETNA - ZA TELESNO POL<br>Ezdana količinac<br>Predplaana kol.:<br>Preostala kol.:<br>Prevzem molanc<br>Eztek izposoje:<br>HABEL<br>Načni izd. MP:<br>Posr. podeteki<br>Pripomoč. prejet                                                                                                    |                       | Opia obse<br>Kakôna / I<br>Opia posel<br>Opia obse              | ga vzdrževanja<br>dan:<br>bnosti ob izdaji<br>ga popravla<br>vzerja   |          |                   |       |
| witkel:<br>odsikupina:<br>tatua:<br>tatua:<br>tatua:<br>tatu npredpisa:<br>tarodinica:<br>a obdobjei<br>inota Predp.i<br>zvajalec-Predp.<br>tašdog obr.i<br>iačni doplačila:<br>kujno:<br>topomba:                                                                                                    | 0178 - P00K0<br>1 • MTP isden - pr<br>20.09.2023 @<br>12.05.2023 @<br>230500021088<br>[dn]<br>10601 - URIM<br>06366 - ZJPA<br>1 • 90LEZEN (PRE<br>1 • 9REZ DOPLAČ<br>0 • NE | LENSKA PROTEZA - SKELE<br>ebrano iz KZZ<br>ERZITETNI ZAVOD ZA RE-<br>NC URŠKA<br>NENTIVA)<br>ILA (OPROŠČEN)    | ETNA - ZA TELESNO PO<br>Ezdana kolidinac<br>Predpisana kol.:<br>Prezestala kol.:<br>Prezestala kol.:<br>Prezestala kol.:<br>Prezestala kol.:<br>Prezestala kol.:<br>Prezestala kol.:<br>Prezestala kol.:<br>Prezestala kol.:<br>Prezestala kol.:<br>Prezestala kol.:<br>Prezestala kolidinaci<br>Prezestala kolidinaci<br>Prezestala kolidi |                       | Opis obse<br>Kakôna / r<br>Opis pose<br>Opis obse<br>Etjeve ser | ga vzdrževanja<br>dan:<br>pnosti ob izdagi<br>ga popravlja<br>viserja |          |                   |       |

Ko se nato zgoraj premikamo po artiklih, vidimo spodaj vse podrobnosti za izbrani artikel. Ta nastavitev ostane samo dokler smo v MP ekranu. Če gremo ven in nazaj v MP ekran, moramo to črto ponovno prestaviti, da bi videli vse podrobnosti spodaj.

### 1.2.2 GIBANJE PACIENTA

#### 1.2.2.1 Hospital - odpust - desna tipka, multi-select, spremstvo + ConnectedDischarge (Akt\_112621)

#### Opcija gibanje za več pacientov hkrati (multi-select)

Na seznamu ležečih pacientov lahko pomočjo tipke <Ctrl> izberete več pacientov, ki se obarvajo modro, nato gremo na Gibanje in izberemo opcijo Odpust. Program kot vedno vpraša za datum in uro odpusta in odpustnega zdravnika - če so ti podatki res enaki za

vse izbrane paciente, potem, to potrdimo in program bo izvedel akcijo za vse izbrane paciente.

| Ležeči na oddelku | √ Izp     | isi Trakti enote: |                  |              |                |                       |
|-------------------|-----------|-------------------|------------------|--------------|----------------|-----------------------|
| Soba              | Mat.indek | s Pacient         | Sprejem          | Dat.rojstva  | Postelja       | Lečeči zdravnik       |
| KID-01010         | 129797    |                   | 19.07.2024 06:53 | 17.07.1943   | lim Postelja 4 | JOVANOVIČ KUNSTELJ AN |
| KID-01014         | 97495     | ČL                | 18.07.2024 15:27 | 30.08.1947   | lim Postelja 1 | MODIC MAJA            |
| KID-01013         | 261319    | Čl                | 17.07.2024 12:05 | 22.09.1967   | l Postelja 2   | KUNSTELJ ANDREJ       |
| KID-01014         | 195393    | DC' ŽANI VICTI    | 11.07.2024 17:56 | 13.07.1951   | lim Postelja 4 | CAROTTA ROBERT        |
| KID-01010         | 383046    | D'                | 18.07.2024 14:10 | 07.02.1974   | lim Postelja 3 | MODIC MAJA            |
| KID-01013         | 193830    | KE ····           | 05.07.2024 01:18 | 24.01.1946   | lim Postelja 3 | KUNŠIČ OŽBEJ          |
| KID-01010         | 16025     | R                 | 18.07.2024 18:56 | 06.01.1945   | 🚛 Postelja 2   | KRAŠOVEC MATIC        |
| E KID-01014       | 92688     | RI                | 19.07.2024 07:02 | 26.04.1970   | lia Postelja 3 | PFEIFER KLEMEN        |
| KID-01012         | 132073    | T                 | 17.07.2024 21:28 | 24.08.1947   | 🏣 Postelja 1   | PFEIFER KLEMEN        |
| KID-01014         | 383087    | W                 | 19.07.2024 15:44 | 12.06.1994   | Postelja 2     | JEMEC MARKO           |
| KID-01012         | 99543     | Z/                | 15.07.2024 11:49 | 23, 12, 1947 | Postelja 2     | PFEIFER KLEMEN        |

Zelo podobno lahko uporabimo za opcijo Začasni odpust. Če gredo vsi ven isto uro in bodo prišli nazaj predvidoma isti dan in uro. Sicer pa moramo delati po enega kot doslej.

#### SPREJEM PACIENTA PO ZAČASNEM ALI VIKEND ODPUSTU

Kateri pacienti so na vikend / začasnem odpustu, lahko vidimo preko okna 'Čakalna lista' - to najdemo na osnovnem oknu:

|                        | Išči pacienta                |
|------------------------|------------------------------|
| Seznam pacientov       | Naročene preiskave           |
| 🗐 Delovna lista        | 🕞 Seznami naročil in izvidov |
| 🖸 Čakalna lista        | 🕞 Registracija na vrstomatu  |
| 🙆 Čakalna knjiga       | Administracija eNaročanja    |
| 🛓 Čakalna vrsta        |                              |
| 🕒 Danes odpuščeni      |                              |
| 🖬 Novo prispeli izvidi |                              |
| 🛏 Pacienti na oddelku  |                              |

Odpre se seznam pacientov, iz tega lahko delamo sprejem iz začasnega odpusta (gumb *Sprejem v hospital* ).

Če želite izbrati več pacientov (multi-select), jih označite s pomočjo tipke <Ctrl> - seveda samo če so res prišli nazaj vsi isti dan in uro.

Za označitev spremstva v hospitalu je bil del navodil že pri Bipis verziji 296 v začetku junija 2024 - gre za povezavo med dvema hospitalizacijama :

| Decemption Municipal                                                                                                    | K Numan N No Tarifa O Normalas                                                                                                    |
|----------------------------------------------------------------------------------------------------|----------------------------------------------------------------------------------------------------|
| Proventiva/Kurativa:                                                                                                    |                                                                                                    |
| Privzati pl.za dopl.del:                                                                                                    |                                                                                                    |
| Tip hospitalne obravnave:                                                                                                    | O Spremeni Spremstvo do 14,99 let (sobivanje) Spremljanec: TEST BOŽO_OTROK_2023 (sprejet 01.05.2024 08:00:0                                                                                                    |
| Način prihola:                                                                                                    | 1 NOVO SPREJET                                                                                                    |
| Vrsta obravnave:                                                                                                    | 1 🕞 PRVI OBISK                                                                                                    |
| Ostali podatki                                                                                                    | Sprememba tip hospitalne obravnave X                                                                                                    |
| Ponovni sprejem za ukonije s                                                                                                    | eeg: X 🕞 Ni bilo bosnitalizarije v zadniji                                                                                                    |
|                                                                                                    |                                                                                                    |
| Enotor                                                                                                    | RO Spremstvo do 14,99                                                                                                    |
| Enota:                                                                                                    | PO PORODNISTICO<br>PO PORODNISTICO<br>066617                                                                                                    |
| Enota:<br>Sprejemni zdravnik:                                                                                                    | PO PORODNIST CO<br>06617 LOVŠIN BOŠTJAN Tip hospitalne obravnave: O ▼ Spremstvo do 14,99<br><u>OK</u> Prekliči<br>I Invalidna mladina                                                                                                    |
| Enota:<br>Sprejemni zdravnik:<br>• Obravnava nima naročila                                                                                       | PO        PORODNISTRE       Ip hospitalne obravnave:       Image: Spremstvo do 14,99         06617        LOVŠIN BOŠTJAN       Image: Spremstvo do 14,99         Image: Spremstvo do 14,99       Image: Spremstvo do 14,99         Image: Spremstvo do 14,99       Image: Spremstvo do 14,99 </td |
| Enota:<br>Sprejemni zdravnik:<br>Obravnava nima naročila                                                                                         | PO       PORODNISTRO         06617       LOVŠIN BOŠTJAN         QK       Prekliči         I       Invalidna mladina         M       Doječe mame         Sprejem nov. naročila       Prekliči naročilo                                                                                                    |
| Snota:<br>Sprejemni zdravnik:<br>Obravnava nima naročila<br>Chravnava Skeniraj<br>Skeniraj                                                       | PO       PORODNISTRA         06617       LOVŠIN BOŠTJAN         OK       Prekliči         I       Invalidna mladina         M       Doječe mame         Sprejem nov. naročila       Prekliči naročilo         01 05 2024 El urati 08:10       Z4 dola se brite po2440015                                                                                                    |
| Enota:<br>Sprejemni zdravnik:<br>Obravnava nima naročila<br>Dotavnave:<br>Datum obravnave:                                                       | PO       PORODNISTRAJZCI U V Zdalnju         PO       PORODNISTRAJZCI U V Zdalnju         06617       LOVŠIN BOŠTJAN         OK       Prekliči         I       Invalidna mladina         M       Doječe mame         N       Neustrezna hospitalizacija         01.05.2024       ura:       08:10         Zdr. dokumentacija: PO2400015       P         PBZ in druge NBO       PBZ                                                                                                    |
| Enota:<br>Sprejemni zdravnik:<br>Obravnava nima naročila<br>Dotavnava nima naročila<br>Skeniraj<br>Datum obravnave:<br>Predviđeni datum odpusta: | PO       PORODNUSTRO         06617       LOVŠIN BOŠTJAN         QK       Prekliči         I       Invalidna mladina         M       Doječe mame         N       Neustrezna hospitalizacija         01.05.2024       ura:       08:10         Zdr. dokumentacija: PO2400015       P         P       PBZ in druge NBO         Spremelivalići - samoplačniki                                                                                                    |
| Enota:<br>Sprejemni zdravnik:<br>Obravnava nima naročila<br>Skeniraj<br>Datum obravnave:<br>Predvideni datum odpusta:<br>Datum odpusta:          | PO       PORODNIZSTVO         06617       LOVŠIN BOŠTJAN         OK       Prekliči         I       Invalidna mladina         M       Doječe mame         N       Neustrezna hospitalizacija         01.05.2024       ura:         ura:       2         V       V         V       V         N       Neustrezna hospitalizacija         O       Spremstvo do 14,99 let (sobivanje)         P       PBZ in druge NBO         S       Spremljevalci - samoplačniki         T       Dolgotrajna dnevna                                                                                                    |

#### Povezan odpust otroka in starša-spremljevalca

Z opcijo ConnectedDischarge smo omogočili, da se hkrati z otrokom izvede odpust še za starša-spremljevalca. Torej za otroka pod Gibanje izberemo akcijo Odpust, program kot doslej vpraša za datum + uro + odpustnega zdravnika. Če tu nato izberemo opcijo 5-Odpust, program vpraša :

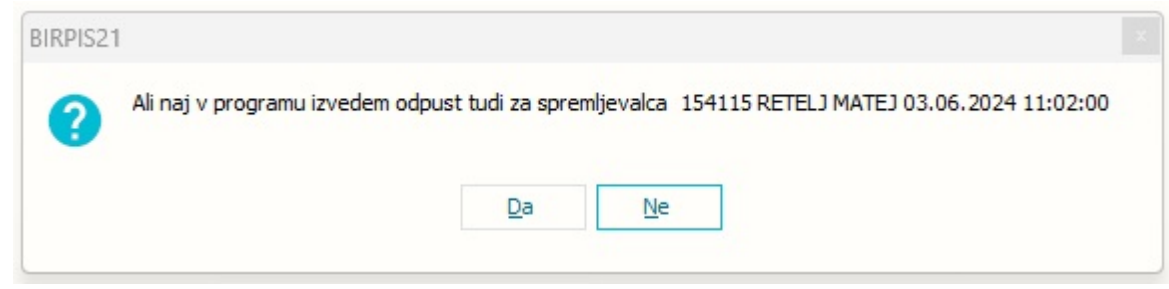

Če to potrdimo, program vpiše odpust še za starša.

Zelo podobno smo omogočili z opcijo ConnectedTemporaryLeaving ; tudi pri začasnem odpust otroka program vpraša, če naj izvede začasni odpust še za starša-spremljevalca.

1.2.2.2 Seznam ležečih pacientov: Ob desnem kliku in izbiri akcije "vikend odpust" se ob izbiri drugega pacienta na oknu prikaže prvi pacient in ne tisti ki je bil izbran (Nap\_35508)

Dopolnjena opcija za "vikend odpust"

Ko na seznamu ležečih pacientov z desnim klikom izberete "Vikend odpust":

|           | -                                                                                                    |                                                                                                    |                                                                                                    |                                                                                                    |                                                     |                                                     |                                                     |                                                    |                                                   |                                                                                                    |
|-----------|----------------------------------------------------------------------------------------------------|----------------------------------------------------------------------------------------------------|----------------------------------------------------------------------------------------------------|----------------------------------------------------------------------------------------------------|-----------------------------------------------------|-----------------------------------------------------|-----------------------------------------------------|----------------------------------------------------|---------------------------------------------------|----------------------------------------------------------------------------------------------------|
| cienti    | na o                                                                                                    | ddelku                                                                                                    |                                                                                                    |                                                                                                    |                                                     |                                                     |                                                     |                                                    |                                                   |                                                                                                    |
|           |                                                                                                    |                                                                                                    |                                                                                                    |                                                                                                    |                                                     |                                                     |                                                     |                                                    |                                                   |                                                                                                    |
| oja enota | $\sim$                                                                                                    | Izpisi                                                                                                    |                                                                                                    | Trakti enote:                                                                                                    |                                                     |                                                     |                                                     |                                                    |                                                   |                                                                                                    |
| KD Mat.ii | ndeks                                                                                                    | Pacient                                                                                                    |                                                                                                    | Dat.rojstva                                                                                                    | Kateg.nege                                          | Tel.info                                            | Kirurške rane                                       | Žilni katetri                                      | Urinski katetri                                   | Dre                                                                                                    |
| 1523      | 344                                                                                                    | art of the same                                                                                                    |                                                                                                    | 10.00                                                                                                    | 2                                                   |                                                     |                                                     |                                                    | •                                                 |                                                                                                    |
| 2058      | 326                                                                                                    | -                                                                                                    |                                                                                                    | The same of the same                                                                                                    | 2                                                   |                                                     |                                                     |                                                    |                                                   |                                                                                                    |
| 751       | 70                                                                                                    | (FE).( 1640)                                                                                                    | 1                                                                                                    | Uredi aktivnost                                                                                                    |                                                     |                                                     |                                                     |                                                    |                                                   |                                                                                                    |
| 2174      | 137                                                                                                    |                                                                                                    | <mark>امر</mark>                                                                                                    | Vizita                                                                                                    |                                                     |                                                     | Ctrl+I                                              |                                                    |                                                   |                                                                                                    |
| A 1408    | 321                                                                                                    | and the second                                                                                                    | •<br>•                                                                                                    | Dodaj lečečega zdravnika                                                                                                    |                                                     |                                                     |                                                     |                                                    |                                                   |                                                                                                    |
| 99        | 1                                                                                                    | CARTINE IN                                                                                                    |                                                                                                    | Dodaj dežurnega zdravnika                                                                                                    |                                                     |                                                     |                                                     |                                                    |                                                   | _                                                                                                    |
| 299       | 62                                                                                                    |                                                                                                    |                                                                                                    | Ureianie lečečih in dežurni                                                                                                    | h zdravnikov                                        |                                                     |                                                     |                                                    |                                                   | _                                                                                                    |
| 5/4       | 14                                                                                                    |                                                                                                    | m                                                                                                    | Drenesi is andnings deleve                                                                                                    |                                                     |                                                     |                                                     | -                                                  |                                                   | _                                                                                                    |
| 211ª      | +/1                                                                                                    |                                                                                                    |                                                                                                    | Prenesi iz zadnjega delovni                                                                                                    | ega une za izbran                                   | e zapise                                            | -                                                   |                                                    |                                                   | _                                                                                                    |
|           | -4<br>16                                                                                                    |                                                                                                    |                                                                                                    | Prenesi iz zadnjega delovni                                                                                                    | ega dne za vse pa                                   | iciente na                                          | seznamu                                             |                                                    |                                                   |                                                                                                    |
| A 847     | 75                                                                                                    |                                                                                                    |                                                                                                    | Dodaj lečečega zdravnika z                                                                                                    | ta vse paciente na                                  | a seznamu                                           | · –                                                 | -                                                  |                                                   | -                                                                                                    |
| 445       | 76                                                                                                    | Automation and                                                                                                    |                                                                                                    | Dodaj dežurnega zdravnika                                                                                                    | a za vse paciente                                   | v seznamu                                           | ı ⊢                                                 |                                                    |                                                   |                                                                                                    |
| 426       | 6                                                                                                    | frances of                                                                                                    | <u>,</u> ,                                                                                                    | Vikend odp s za izbrane p                                                                                                    | aciente                                             |                                                     |                                                     |                                                    |                                                   | _                                                                                                    |
| 1891      | 101                                                                                                    | -                                                                                                    | 2                                                                                                    |                                                                                                    |                                                     |                                                     |                                                     |                                                    |                                                   | _                                                                                                    |
| 346       | 54                                                                                                    |                                                                                                    |                                                                                                    | No. 18.12.073                                                                                                    |                                                     |                                                     |                                                     |                                                    |                                                   |                                                                                                    |
| 598       | 56                                                                                                    |                                                                                                    | U                                                                                                    | 10.00                                                                                                    |                                                     |                                                     |                                                     |                                                    |                                                   |                                                                                                    |
|           |                                                                                                    |                                                                                                    |                                                                                                    |                                                                                                    |                                                     |                                                     |                                                     |                                                    |                                                   |                                                                                                    |
|           |                                                                                                    |                                                                                                    |                                                                                                    | Vikend odpust za izbrane p                                                                                                    | aciente                                             |                                                     |                                                     | ×                                                  |                                                   |                                                                                                    |
|           |                                                                                                    |                                                                                                    |                                                                                                    | +Vikend o                                                                                                    | dpust za izbra<br>NA                                | ine pacie                                           | ente                                                |                                                    |                                                   |                                                                                                    |
|           |                                                                                                    |                                                                                                    |                                                                                                    | Datum odpusta:                                                                                                    | <u>12.07.2024</u> ₽                                 | ura: 06:29                                          | ,                                                   | _                                                  |                                                   |                                                                                                    |
|           |                                                                                                    |                                                                                                    |                                                                                                    | Predv. vrnitev:                                                                                                    |                                                     | ura:                                                |                                                     |                                                    |                                                   |                                                                                                    |
|           |                                                                                                    |                                                                                                    |                                                                                                    | Tip za obračup:                                                                                                    |                                                     | L                                                   |                                                     |                                                    |                                                   |                                                                                                    |
|           |                                                                                                    |                                                                                                    |                                                                                                    | Odpustai adravallu                                                                                                    |                                                     |                                                     |                                                     |                                                    |                                                   |                                                                                                    |
|           |                                                                                                    |                                                                                                    |                                                                                                    | Oupustrii zuravNIK:                                                                                                    |                                                     |                                                     |                                                     |                                                    |                                                   |                                                                                                    |
|           |                                                                                                    |                                                                                                    |                                                                                                    | <u>O</u> K Prek                                                                                                    | liä                                                 |                                                     |                                                     |                                                    |                                                   |                                                                                                    |
|           | cienti<br>ja enota<br>0 Mat.ii<br>1522<br>2751<br>▲ 1522<br>2751<br>▲ 1272<br>▲ 1400<br>4 677<br>▲ 955<br>▲ 877<br>4 455<br>4 267<br>▲ 955<br>▲ 877<br>4 455<br>4 346<br>558 | cienti na o<br>ja enota ∨<br>① Mat.indeks<br>↓ 152341<br>258376<br>↑ 152341<br>2598276<br>↑ 152341<br>29962<br>↓ 140821<br>29962<br>↓ 57441<br>211471<br>▲ 6774<br>▲ 97556<br>▲ 84775<br>44576<br>44576<br>44576<br>4554<br>59856 | cienti na oddelku       13a enota     Izpiai       O Mat.indels Pacent     15234       15234     15234       198376     75170       190821     991       991     211437       190821     9962       5744     211471       45774     4575       44575     44576       19991     34654       59856     2 | cienti na oddelku<br>ija enota ∨ Izpial<br>0 Mat.indels Pacient<br>152344<br>217437<br>4 140821<br>9991<br>217437<br>4 140821<br>99962<br>5556<br>4 84775<br>44575<br>4266<br>189901<br>34654<br>59856<br>0 0 | cienti na oddelku<br>ja erota v Izpis Trakti enote: | cienti na oddelku<br>jajenota v Izpal Trakti enote: | cienti na oddelku<br>ja erota v Izpis Trakti enote: | cienti na oddelku<br>jajenota  Izpia Trakti enote: | cienti na oddelku<br>ja erota  Ipis Trakit enote: | clenti na oddelku<br>2ja erota v Izeli Trakti erote:<br>V Mati.ndek Pacient Dat.rojstva 2 Kateg.nege Tel.info Kruzike rane Žihi katetri Urinski katetri<br>152244<br>140221<br>140221<br>14021<br>14021<br>14021<br>14021<br>14021 |

#### 1.2.2.3 Dopolnjena opcija za odpust pacienta (Nap\_35441)

Na opciji Gibanje - Odpust smo omogočili vnos podatkov o Napotitvi iz zdravstvene službe in dopolnili za vnos podatkov o umrlem pacientu.

# 1.2.2.4 Seznam ležečih pacientov - prikaz istih kritičnih značilnosti KZ (Nap\_35045)

Na seznamu ležečih pacientov imamo lahko viden tudi stolpec za kritične značilnosti (KZ). Pacient je imel lahko na izvidu 3x MRSA npr. iz brisa nosu, iz brisa žrela in iz vzorca bris kože. Na seznamu ležečih pacientov je ta KZ sedaj prikazana samo enkrat in ne trikrat. Enako kot na samem pacientu.

Še vedno pa je v samem pregledu kritičnih značilnosti pacienta vidno, da je bila MRSA potrjena iz vseh treh vzorcev.

### 1.2.3 PREOBLIKOVANJE OKNA SEZNAM OPRAVIL, DOPOLNITVE PRI ŠTETJU OPRAVIL (AKT\_112528)

Na oknu seznam opravil smo za pridobitev prostora umaknili vertikalni del, ki prikazuje module:

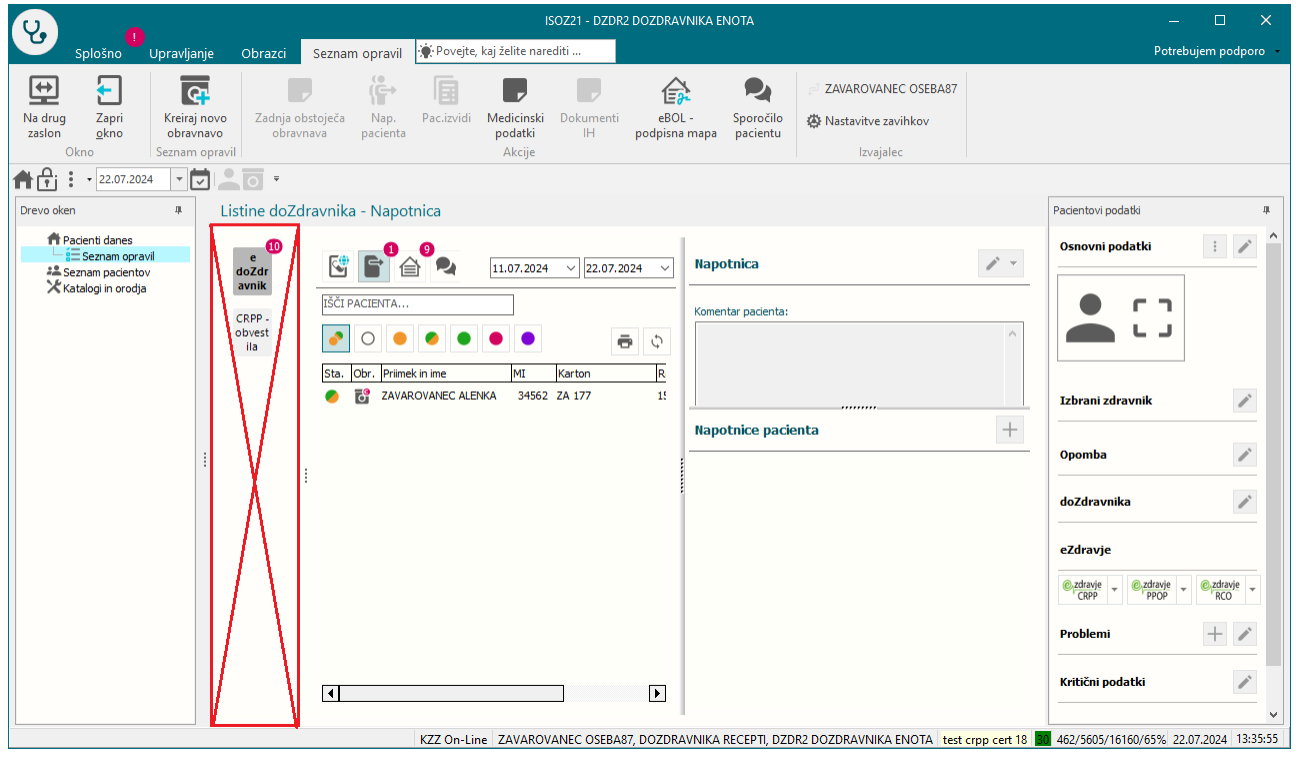

#### Namesto tega, se v zgornji pasici prikažejo vklopljeni moduli tega uporabnika:

| ISOZ21 - DZDR2 DOZDRAVNIKA ENOTA                                                                                                    | – 🗆 X                                                                                                    |
|----------------------------------------------------------------------------------------------------|----------------------------------------------------------------------------------------------------|
| Splošno Upravljanje Obrazci Seznam opravil 🔅 Povejte, kaj želite narediti                                                                                                    | Potrebujem podporo                                                                                                    |
| Image: Specific System       Listine doZdravnika       Image: Specific System       Image: Specific System       Imag                                                                                                    | <ul> <li>ZAVAROVANEC OSEBA87</li> <li>Nastavitve zavihkov</li> <li>Izvajalec</li> </ul>                                |
|                                                                                                    |                                                                                                    |
| Drevo oken # Listine doZdravnika - Napotnica                                                                                                    | Pacientovi podatki 🏨                                                                                                   |
| Pacenti danes       Image: Constraint of the second second s | Osnovni podatki :   Osnovni podatki  Dzbrani zdravnik                                                                  |
|                                                                                                    | Opomba<br>doZdravnika<br>eZdravje<br>eZdravje<br>ezdravje<br>ezdravje<br>ezdravje<br>Problemi<br>H<br>Kritični podatki |
| KZZ On-Line ZAVAROVANEC OSEBA73, DOZDRAVNIKA RECEPTI, DZDR2 DOZDRAVNIKA ENOTA                                                                                                    | v<br>test crpp cert 18 662/5178/16160/67% 22.07.2024 13:50:28                                                          |

Če ima uporabnik le en sam modul, se v pasici ne prikaže nič, se pa enostavno odpre okno za ta modul.

#### Izbira modula in štetje opravil:

Dostop do okna 'Seznam opravil' je iz zgornje pasice oziroma iz klika na gumb 'Seznam opravil' na oknu 'Pacienti danes'.

| Upravljanje                         | Obrazci 🔅 Pove                                                | jte, kaj želite nared | iti                    |                                   |                    |                   |                           |
|-------------------------------------|---------------------------------------------------------------|-----------------------|------------------------|-----------------------------------|--------------------|-------------------|---------------------------|
| Seznam<br>opravil                   | S S <u>e</u> znami Tisi<br>in analize sezn                    | kanje Seznar<br>Jama  | m Delovna<br>tov lista | Čakalna<br>lista                  | Čakalna<br>vrsta   | Čakalna<br>knjiga | Seznami nai<br>in izvidov |
| Dokument<br>Potrjevanj<br>CRPP - ob | tacija (1)<br>e med. terapije<br>vestila (1)                  | .07.2024              |                        |                                   |                    |                   |                           |
| v                                   | ISOZ21                                                        | ]                     |                        |                                   |                    |                   |                           |
|                                     | Verzija 99.99.99.99<br>Orade alias: ENAR(<br>Releaser: THREAD | 9 (99.99.99.99<br>)7  | )                      |                                   |                    |                   | Branje ka                 |
|                                     |                                                               |                       | Išõ                    | pacienta                          |                    |                   | 6                         |
|                                     | 22 Seznam paciento                                            | v                     | Regis                  | ami naročil in<br>stracija na vrs | izvidov<br>stomatu |                   |                           |
|                                     | 🕝 Čakalna lista                                               |                       | i ⊟ Sezna              | am opravil                        |                    | 2                 |                           |
|                                     | Čakalna knjiga Čakalna vrsta                                  |                       | Admin                  | nistracija eNa                    | ročanja            |                   |                           |
| 1                                   | Novo prispeli izvi                                            | idi                   |                        |                                   |                    |                   |                           |
|                                     | 💫 Nap.iz kadr.služi                                           | be                    |                        |                                   |                    |                   |                           |

Klik na spodnji seznam opravil ali klik na ikono 📒 odpre privzet modul med opravili.

Če imate dostop do več modulov, je v pasici v spodnjem delu gumba puščica, ki vam razpre seznam modulov, da izberete ustreznega.

V oklepaju je število opravil v posameznem modulu:

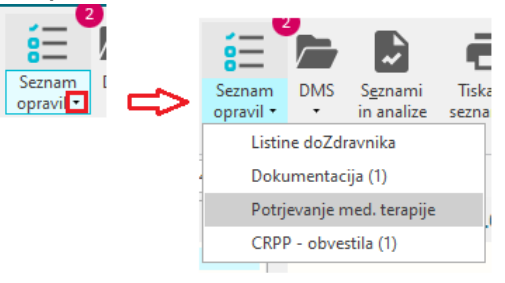

S posebnimi nastavitvami v parametru, se lahko določeni moduli izločijo iz vsote opravil.

Prav tako lahko z nastavitvijo namesto številk izpišete le klicaj:

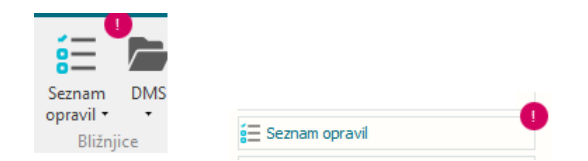

Pri štetju CRPP - obvestil se upoštevajo nastavljeni filtri na oknu.

#### 1.2.3.1 Nastavitve -Preoblikovanje okna seznam opravil, dopolnitve pri štetju opravil (Akt\_112528)

V user parametru **aiTODOList parameter** je nov sklop:

**MainBadgeType**=NUMERIC/NONNUMERIC. Deafult = NUMERIC.

NUMERIC prikaže v seštevku število vseh todo-jev v različnih vklopljenih modulih, razen tistih, ki se jih ignorira (Badgelgnore).

NONNUMERIC prikaže samo klicaj, če je število vseh todo-jev v vklopljenih modulih večje od 0.

MainBadgeSumIgnoreIgnore= seznam modulov, ki se ne seštevajo, ločen z vejico.

Primer: MainBadgeSumCountIgnore=NONE;MainBadgeType=NONNUMERIC;

### 1.2.4 TODO LISTA - IKONA DOKUMENTA ZA TISKANJE (AKT\_112630)

Kreirali smo novo ikono dokumenta za stanje "TISKANO". Le ta bo podala hitrejšo informacijo o tem ali je dokument že natisnjen ali ne.

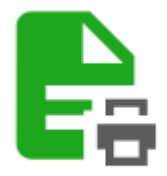

V TODO listi si lahko take dokumente filtrirate z izbiro filtra "ostalo"

| Dokumentaci<br>C Q Y<br>D T M | ija Enota:<br>Izvajalec:<br>M 3M < |                                     | Stanje končnega dokumentu<br>podpisan 🔒 v p<br>Stanje dokumentacije<br>zaključena | odpis 📄 v pregled            | kreiran 📔 :                  | zavrnjen 📄 ostalo    | ni dokumenta     | Skrij avtorizirane Skrij<br>Skrij prebrane<br>Ležeči pacienti | neavtorizirane |
|-------------------------------|------------------------------------|-------------------------------------|-----------------------------------------------------------------------------------|------------------------------|------------------------------|----------------------|------------------|---------------------------------------------------------------|----------------|
| ∃ MI                          | Priimek in ime                     | Rojstni datum Naročene aktivnosti ( | ČK Naročene aktivnosti ČV                                                         | Enota                        | Izvajalec                    | Stanje končnega dok. | Sprejem          | Odpust                                                        | Odh Opomba     |
| ▶ 110914                      | TEST PETRA                         | 03.11.1981                          | UZTRE                                                                             | 600 PEDIATRICNA<br>AMBULANTA | 00000 TEST PETRA<br>ZDRAVNIK | E.                   | 06.06.2024 10:23 |                                                               |                |

Nastavitve niso potrebne.

## 1.2.5 ZDRAVNIŠKO OKNO - SPLITTER (AKT\_112010)

#### POSTAVITEV SPLITERJEV / LOČNIC MED OKNI

Postavitev splitterjev in pomnjenje na uporabnika

HORIZONTALA:

Imamo tri ikone:

1. - MAXIMIRAJ spodnje okno diagnostike

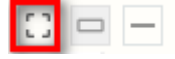

Deluje tako, da ko klikneš na ikono, se spodnje okno pomakne do zgoraj izbranega pacienta ali do zgoraj izbrane obravnave (okno pacienta). Ko zapremo okno ali X21, se ta pozicija **NE shrani**.

| okumentacija Enota: 27                                                            | 0                                                                                                    | Stanje končnega dokumenta<br>podpisan v po<br>Stanje dokumentacije<br>zaključena | odpis 📄 v pregled        | kreiran 📔               | zavrnjen 📄 ostalo    | ni dokumenta                           | Skrij avtorizirane | Skrij neavtorizirane |                                 |
|-----------------------------------------------------------------------------------|----------------------------------------------------------------------------------------------------|----------------------------------------------------------------------------------|--------------------------|-------------------------|----------------------|----------------------------------------|--------------------|----------------------|---------------------------------|
| II Primek in ime                                                                  | Rojstni datum Naročene aktivnosti ČK                                                                  | Naročene aktivnosti ČV                                                           | Enota<br>270, PULMOLOŠKA | Izvajalec<br>TEST PETRA | Stanje končnega dok. | Sprejem                                | Odpust             | Odh Opomba           | Šifra obravnave Dodatna opravla |
| 🗆 — Medicinski podatki                                                            | za pacienta: [79019] +++TEST BETKA, 01.0                                                              | 2.2011 (12 let 8 mes)                                                            |                          |                         |                      |                                        |                    |                      |                                 |
| <ul> <li>Medicinski podatki</li> <li>Terapija Diagnoze Petra</li> </ul>           | za pacienta: [79019] +++TEST BETKA, 01.0                                                              | 2.2011 (12 let 8 mes)                                                            |                          |                         |                      |                                        |                    |                      | 0                               |
| Medicinski podatki     Terapija Diagnoze Petra     KON ZD.R. DEC AKZ DOP     No S | za pacienta: (79019) +++TEST BETKA, 01.0<br>LAB CRPP<br>UZ PUH SKEN ENDO ANA RTG HIS MBL              | 2.2011 (12 let 8 mes)                                                            | RD ŠEM ZUN               | \$\$ <b>\$</b> \$       | 1 O O O              | inski podatki podrobni                 | Ambulantni izvid   |                      | Q liaboratorijska pre           |
|                                                                                   | za pacienta: [79019] +++TEST BETKA, 01.0<br>LAB COPP<br>UZ PUN SKEN ENDO ANA RTG HIS HBL<br>preiskava | 2.2011 (12 let 8 mes)                                                            | RD ŠEM ZUN<br>10         | KZ Priponk              | ©                    | inski podatki podrobni<br>C 🔍 Ambulant | Ambulantni izvid   | 79019 BETKA TEST     | Q laboratorijska pr             |

2. MINIMIZIRAj spodnje okno diagnostike

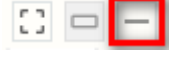

🖸 🗖 — Medicinski podatki

S klikom na ikono za minimiziranje spodnji del zdr. okna - diagnostiko pomakne/zakrije do dna. Pozicije si NE zapomni. Minimizirano okno je že določeno v parametru aiDoctorView.

- DoctorDefaultOpenPatient=TRUE/FALSE - privzeto FALSE - privzeto odprto/zaprto na oknu

- DoctorDefaultOpenWorkingList=TRUE/FALSE - privzeto FALSE - privzeto odprto/zaprto na oknu

- DoctorDefaultHospitalizationList=TRUE/FALSE - privzeto FALSE - privzeto odprto/zaprto

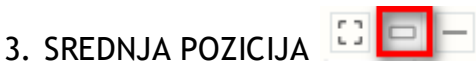

Nastavitev srednje pozicije si zapomni na uporabnika (PR107GUI).

Pozicijo si zapomni ob zapiranju okna ali zapiranju X21! Privzeta vrednost višine okna je 35%.

#### VERTIKALA

#### OKNO DIAGNOSTIKE

- Pozicijo vertikalne ločnice si zapomni na uporabnika (PR107GUI)
   Deluje za vsa okna enako.
- V splliterju je skrita funkcionalnost enkratnega pomika v desno
- Ko jo klikneš na srednji poziciji se odpre v desno in poveča levo okno
- Ko jo klikneš na desni resiza desno stran na pozicijo kjer je bil pred tem

### 1.2.6 DOPOLNITEV IZPISA SEZNAM ZDRAVIL V EER (AKT\_112636)

Na izpisu je poleg pacientovega imena tudi podatek s s številko KZZ:

| Sesnam sdravil v EER<br>Impisal: Inet administrator 25259, dne                                                                                                    | 18.06.2024 ab 08:07                                                                                                    |                   |                                                                                                    | Stran: 1 od :                                                      |
|----------------------------------------------------------------------------------------------------|----------------------------------------------------------------------------------------------------|-------------------|----------------------------------------------------------------------------------------------------|--------------------------------------------------------------------|
| UNIVERZITETNI KLINIČNI CENT<br>Zaloška 002, 1525 Ljubljana<br>KLINIČNI ODDELEK ZA ABDOMIN<br>Zaloška 7                                                                                                    | ER LJUBLJANA<br>ALNO KIRURGIJO                                                                                                    |                   |                                                                                                    |                                                                    |
| Seznam zdravil v EER                                                                                                    |                                                                                                    |                   |                                                                                                    |                                                                    |
| Enota SAl01 NAROCANJE SPLOŠI<br>Izvajalec: 99915 TESTNI ZA 1<br>Pacient: ZAVAROVANEC ALENKA                                                                                                    | NA AMBULANTA<br>ERECEPT<br>[MI: 314199; ZZZS: 9030018                                                                                                    | 825]              |                                                                                                    |                                                                    |
| Zdravilo                                                                                                    | Frekvenca/Odmerek                                                                                                    | Navodilo pacientu | Čas izdaje/predpisa                                                                                                    | Tin teran. Tin e                                                   |
| Zdravilo                                                                                                    | Frekvenca/Odmerek                                                                                                    | Navodilo pacientu | Čas izdaje/predpisa                                                                                                    | Tip terap. Tip e                                                   |
| Zdravilo<br>Depakine chrono 300 mg tbl.s<br>podaljš.sprošč.100x                                                                                                    | Frekvenca/Odmerek                                                                                                    | Navodilo pacientu | Čas izdaje/predpisa<br>26.04.2024 15:45                                                                                 | Tip terap. Tip e                                                   |
| Zdravilo<br>Depakine chrono 300 mg tbl.s<br>podaljš.sprošč.100x<br>Ospen 1 000 000 i.e.<br>film.obl.tbl. 30x                                                                                                    | Frekvenca/Odmerek<br>1.0 krat na dan X 1 tableta<br>24.0 na ur X 1 tableta                                                                                    | Navodilo pacientu | Čas izdaje/predpisa<br>26.04.2024 15:45<br>26.02.2024 11:36                                                             | Tip terap. Tip e<br>Stalna<br>Stalna                               |
| Zdravilo<br>Depakine chrono 300 mg tbl.s<br>podaljš.sprošč.100x<br>Ospen 1 000 000 i.e.<br>film.obl.tbl. 30x<br>EDEMOX 250 mg tbl. 20x                                                                                     | Frekvenca/Odmerek<br>1.0 krat na dan X 1 tableta<br>24.0 na ur X 1 tableta<br>1.0 krat na dan X 1 tableta                                                     | Navodilo pacientu | Čas izdaje/predpisa<br>26.04.2024 15:45<br>26.02.2024 11:36<br>17.05.2024 15:21                                         | Tip terap. Tip e<br>Stalna<br>Stalna<br>Stalna                     |
| Zdravilo<br>Depakine chrono 300 mg tbl.s<br>podaljš.sprošč.100x<br>Ospen 1 000 000 i.e.<br>film.obl.tbl. 30x<br>EDEMOX 250 mg tbl. 20x<br>Plivit D3 4000 i.e./ml<br>peroral.kaplice razt. 10 ml                            | <pre>Frekvenca/Odmerek 1.0 krat na dan X 1 tableta 24.0 na ur X 1 tableta 1.0 krat na dan X 1 tableta 1 ml (po potrebi)</pre>                                 | Navodilo pacientu | Čas izdaje/predpisa<br>26.04.2024 15:45<br>26.02.2024 11:36<br>17.05.2024 15:21<br>15.05.2024 14:56                     | Tip terap. Tip e<br>Stalna<br>Stalna<br>Stalna<br>Stalna           |
| Zdravilo<br>Depakine chrono 300 mg tbl.s<br>podaljš.sprošč.100x<br>Ospen 1 000 000 i.e.<br>film.obl.tbl. 30x<br>EDEMOX 250 mg tbl. 20x<br>Plivit D3 4000 i.e./ml<br>peroral.kapijce rat. 10 ml<br>LEKADOL 1000 mg tbl. 20x | Frekvenca/Odmerek<br>1.0 krat na dan X 1 tableta<br>24.0 na ur X 1 tableta<br>1.0 krat na dan X 1 tableta<br>1 nl (po potrebi)<br>1.0 krat na dan X 1 tableta | Navodilo pacientu | Čas izdaje/predpisa<br>26.04.2024 15:45<br>26.02.2024 11:36<br>17.05.2024 11:36<br>15.05.2024 14:56<br>13.09.2022 14:16 | Tip terap. Tip e<br>Stalna<br>Stalna<br>Stalna<br>Stalna<br>Akutna |

### 1.2.7 DOKUMENTNI SISTEMI DMS - ŠTEVEC IN KLICAJ ZA TISKANJE/ZAVRNITEV (NAP\_35313)

Dopolnili smo možnost notifikacije uporabnikov seznama za tiskanje in zavrnitvene mape.

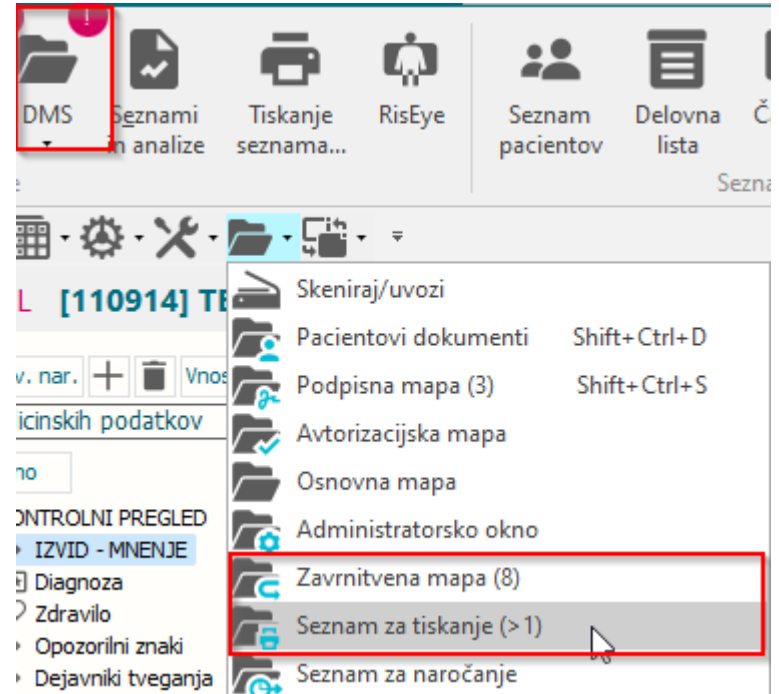

Števec dokumentov v zgoraj omenjenih mapah ter temu primerna notifikacija s klicajem, se kaže pod naslednjimi pogoji:

- Klicaj oz. notifikacija za obe mapi se kaže samo uporabnikom, ki nimajo podpisne mape.

- Šteje dokumente glede na izbrano enoto izvajanja v kolikor ima uporabnik obkljukano, sicer šteje dokumente vseh enot, brez datumske omejitve (slika spodaj).

- Pri štetju upošteva zaščitene enote in enoto kreiranja dokumenta.

- Šteje samo zadnje verzije dokumenta.

- V primeru ustrezne nastavitve lahko šteje tudi samo dokumente naročene iz zunanjih enot.

| berite željene po                | ogoje seznama dokumentov                   |
|----------------------------------|--------------------------------------------|
| Skupine dok.:                    | Brez izbranih skupin 🗸 🗸                   |
| Tip dokumenta:                   | × ×                                        |
| Datumsko obdob                   | oje:                                       |
| 🔘 Nastanka                       | O Podpisa/avtoriziracije                   |
|                                  |                                            |
| Pacient:                         |                                            |
| Obravnava:                       |                                            |
| Stanje v poteku:                 | 99 Dokončan                                |
|                                  | Pokaži brisane Neavtorizirane akt.         |
| Enota izv.:                      | 600 PEDIATRICNA AMBULA 🗹 Prijavljena enota |
| Enota naroč                      | <u> </u>                                   |
|                                  | N - notranje                               |
| Nosilec:                         | 🗌 Kot naročnik                             |
| Plačnik:                         |                                            |
| Tip odpošiljanja:                | TISK 💽 Tiskanje avtoriziranega dokumenta   |
| 🗌 Izključi elektro               | onsko poslane                              |
| Obdobje pošiljanja               | a:                                         |
|                                  | D T M 3M X                                 |
|                                  | < 🛡 🛡 >                                    |
| Stanje odpošilja                 | nja                                        |
| <ul> <li>Natisnjeno</li> </ul>   | Napaka Zavrnjeno                           |
| <ul> <li>Nenatisnjeno</li> </ul> | O Umaknjeno                                |
| Akcija na dok.:                  |                                            |
| Izvajalec akcij:                 |                                            |
| <u>о</u> к                       | Prekliči                                   |

V ta namem je bila dodana možnost izbire "Prijavljena enota" - kljukica se zapomni na uporabnika in sicer v parametru.

Razred: TfmDMSDocumentListAuthorized - mapa za tiskanje (UseEnvSP=TRUE/FALSE) Razred: TfmDMSDocumentListRejected - zavrnitvena mapa (UseEnvSP=TRUE/FALSE)

Nastavitve: Parameter: aiDMSProperties Vrednost: PrintCountEnabled=True; (šteje in opozarja za vse dokumente v mapi)

PrintCountEnabled=True;PrintCountExternalEnabled=True; (Opozarja in šteje samo dokumente naročene iz zunanjih enot/ustanov)

### 1.2.8 DMS - SEZNAM ZA TISKANJE - FILTER ZA ENOTO (AKT\_111595)

V seznamu za tiskanje smo v polju "enota izvajanja" omogočili izbiro več enot hkrati. Ponudi enote iz organizacijske strukture zavoda. Nastavitve niso potrebne.

| eznam za tisk                  | canje   <b>benin Hilbur Willum Letter a</b> t the Third | AVAILE CORDA PILLIO | ICORE INVESTIGATION CONTRACTOR      |
|--------------------------------|---------------------------------------------------------|---------------------|-------------------------------------|
| <b>7</b> 🐺 🗄                   | ۲) Št. dok.: 2                                          |                     | 1/1 < > 🔍 🤄                         |
| zberite željene p              | ogoje seznama dokumentov                                | Izbira enot         |                                     |
| Skupine dok.:                  | Brez izbranih skupin 🗸                                  | Išä                 | م                                   |
| Tip dokumenta:                 | ~                                                       |                     | XXXXX : NEZNANO                     |
|                                | bie:                                                    |                     | SPR : SPREJEMNI PULT                |
| 🔾 Nastanka                     | O Podpisa/avtoriziracije                                |                     | SAMOP : SAMOPLAČNIKI                |
|                                |                                                         |                     | OPUSC : OPUŠČENE ENOTE              |
|                                |                                                         |                     | 214 : PLANIKA II - PLJUČNI ODD.     |
|                                | < 06.05.2024 ♀ 06.08.2024 ♀ >                           |                     | 231 : PLJUČNA POLINTENZIVNA NEGA    |
| Pacient:                       |                                                         |                     | 280 : PULMOLOŠKA AMBULANTA SG       |
| Obravnava:                     |                                                         |                     | 301 : INT.ODD NEAKUTNA              |
| Protokolna št.:                |                                                         |                     | 302 : INT.ODD NEGOVALNI             |
| Stanje v poteku:               | 99 💌 Dokončan                                           |                     | 312 : INTERNI ODDELEK II.           |
|                                | Pokaži brisane     Neavtorizirane                       |                     | 331 : INTERNA POLINTENZIVNA NEGA    |
| Enota izv.:                    | 600,275,270 Prijavljena enot                            |                     | 361 : ENDOKRINOLOŠKA DIAGNOSTIKA    |
| Enota naroč.:                  |                                                         |                     | 441 : DESNI KATETER                 |
|                                | N - notranie 7 - zunanie                                |                     | 472 : RTG 201097                    |
| Nosilec                        |                                                         |                     | 491 : LAB - SANITARNA MIKROBIOLOGI  |
|                                |                                                         |                     | 700 : ANTIKOAGULANTNA AMB. TEST     |
| Placnik:                       |                                                         |                     | 900 : PREGLED PRED ZAPOSL. V BOL.TO |
| Tip odpošiljanja:              | TISK 💌 Tiskanje avtoriziranega dokumenta                | · · · · ·           | IN : *INTERNI ODDELEK               |
| 🗍 Izključi elektro             | onsko poslane                                           |                     | 330 : *INTERNA INTENZIVNA TERAPIJA  |
| Dbdobje pošiljanj              | a:                                                      |                     | OCENA : OCENA SLIK                  |
|                                | D T M 3M 🗙                                              | <b>A</b>            | PL : *PLJUČNI ODDELEK               |
|                                | < 07.06.2024 ♀ 06.08.2024 ♀ >                           |                     | 204 : *PLJ.ODD GRIPA                |
| Stanje odpošilja               | inja                                                    |                     | 230 : *PLJUČNI ODD. INTENZIVNI      |
| <ul> <li>Natisnjeno</li> </ul> | Napaka Zavrnjeno                                        |                     | 234 : *PLJUČNI ODD. INZ GRIPA       |
| Nenatisnjeno                   | o O Umaknjeno                                           |                     | NAPR : NAPRAVE                      |
| Akcija na dok.:                |                                                         | OK Prekliči         |                                     |
| Izvajalec akcij:               |                                                         |                     |                                     |
| <u>o</u> ĸ                     | Prekliči                                                |                     | R69.                                |

### 1.2.9 DOPOLNJEN PRIKAZ PODATKOV NA POSEGI IZVID (NAP\_35427)

V primeru nastavitev za prikaz zavihkov na oknu "Posegi in izvidi" je bil privzeto skrit gumb za avtorizacijo aktivnosti, v kolikor je bila vključena nastavitev za tiskanje dokumenta.

Program smo dopolnili, da sta oba gumba vidna

| Vnos medicinskih podatkov |                 | [] Podrobnosti      |
|---------------------------|-----------------|---------------------|
|                           | >               | 🖶 Tiskanje izvida 🔷 |
| Pennumi proded 27.06.202  | PONOVNI PREGLED | Avtoriziraj         |
| Ponovii pregled 27.00.202 |                 |                     |

### 1.2.10 ČAKALNA LISTA: UREDITIEV FILTROV NA POGLEDIH (NADREJENA, PODREJENA, MOJA ENOTA) (NAP\_35351)

Na seznamu 'Čakalna lista' smo uredili okno za urejanje pogleda za filtre.

| Polja, na ka                             | atera lahko postavljaš filtr                                              | e:                                               |                                                     |  |
|------------------------------------------|---------------------------------------------------------------------------|--------------------------------------------------|-----------------------------------------------------|--|
| Izbrane en                               | note izvajanja                                                            |                                                  |                                                     |  |
| Šifra                                    | Opis                                                                      |                                                  |                                                     |  |
|                                          | Gumba delujeta le l<br>"nadreje                                           | kadar ni označena<br>ena enota maje enc          | "moja enota" ali<br>ote"                            |  |
| + 💼<br>Enota izvaja                      | anja:                                                                     | /                                                |                                                     |  |
| Moja enota<br>Tudi podeno<br>Nadrejena e | ote<br>enota moje enote                                                   |                                                  | Status obravnave:                                   |  |
| Enota naroò                              | čanja:                                                                    | ₽<br>₽                                           | Skupina aktivnosti:                                 |  |
| vioja enota<br>Noročniki                 |                                                                           |                                                  | Aktivpost                                           |  |
| Noi zdravnik                             | e 🗆                                                                       |                                                  | Akavnost                                            |  |
| Izvajalec:                               |                                                                           |                                                  | Stopnja nujnosti:                                   |  |
| Moj zdravnik                             | «                                                                         |                                                  |                                                     |  |
| Stanja aktiv                             | nosti: 🗹 Kreirane<br>🗹 Naročene<br>🖓 Planirane<br>🖓 Izvajane<br>🗌 Končane |                                                  | Avtorizirane<br>Poročane<br>Zavrnjene<br>Preklicane |  |
| Predviden č                              | as naroč.: %MONTHF%<br>V obdobju eneg<br>Ni določen čas n<br>Danes        | do: %MONTHF% 💭<br>a meseca (+30 dni)<br>Iaročila | Tip zač. odpusta:                                   |  |

Nove možnosti filtriranja na čakalni listi so prišle v sklopu naloge za vikend odpuste. Nove možnosti:

| <del>Izbrane en</del><br>Šifra | Obis                              |                         |
|--------------------------------|-----------------------------------|-------------------------|
|                                |                                   |                         |
|                                |                                   |                         |
|                                |                                   |                         |
|                                |                                   |                         |
| + î                            |                                   |                         |
| Enota izvaia                   | ania:                             |                         |
| Ania enota                     |                                   |                         |
| iudi nodeno                    | te                                |                         |
| Vadrejena e                    | nota moje enote                   | Status obravnave:       |
| Enota naroč                    | fania:                            | Skupina aktivnosti:     |
| 4oia enota                     |                                   |                         |
| Naročnik:                      |                                   | Aktivnost:              |
| 4oj zdravnik                   |                                   |                         |
| [zvajalec:                     |                                   | Stopnja nujnosti:       |
| 4oj zdravnik                   | :                                 |                         |
| Stanja aktiv                   | nosti: 🔽 Kreirane                 | Avtorizirane            |
|                                | Maročene<br>↓ Planirane           | Poročane                |
|                                | ✓ Izvajane                        |                         |
|                                | Končane                           |                         |
| Predviden č                    | as naroč.: %MONTHF% 🖵 do: %MONTHF | % 🖵 Tip zač. odpusta: 💌 |
|                                | V obdobju enega meseca (+30 o     | dni)                    |
|                                |                                   |                         |
|                                | NI dolocen cas narocia            |                         |

### 1.2.11 KOPIRANJE MEDICINSKI PODATKOV (HC-JEV) V PRIMERU, DA HC KAMOR SE PODATEK KOPIRA ŠE NI "SHRANJEN" (NAP\_35518)

V programu smo odpravili napako vezeno na kopiranje medicinskih podatekov (HC-jev). Do napake je prišlo, če je bil medicinski podatek nastavljen tako da se kopira na drug medicinski podatek, kadar slednji še ni bil shranjen.

npr. Dodamo aktivnost z medicnskim podatkom teža1, ki ima nastavljeno da se kopira na medicisnki podatek teža2, ki pa je na glavni aktivnosti obravnave, ki pa ob zapisu podatka teža1 še ni bil shranjen.

Odpravljena napaka:

| ♦ Teža        | 3                                                                                                    |
|---------------|----------------------------------------------------------------------------------------------------|
| ♦ tt P        | 0                                                                                                    |
| Višina        | 0,0                                                                                                  |
| ♦ tv P        |                                                                                                    |
| ♦ BMI         | ,                                                                                                    |
| BMI P:        |                                                                                                    |
|               | N                                                                                                    |
| 85 percentila |                                                                                                    |
| Presežek 1    | BIRPIS21 ×                                                                                           |
| 95 percentila |                                                                                                    |
| ♦ Presežek 2  | ORA-02291: integrity constraint (INET.FK_PR500HC0_RELATION_PR500HC0) violated - parent key not found |
|               |                                                                                                    |
|               |                                                                                                    |
|               |                                                                                                    |
|               |                                                                                                    |

### 1.2.12 KOPIRANJE LABORATORIJSKIH REZULTAT V NELABORATORIJSKI MEDICINSKI PODATEK (AKT\_112376)

Pogosto želijo uporabniki v posamezne medicinske podatke kopirati vrednost iz laboratorijskega rezultata.

Omogočili smo nastavitev, da na medicinskem podatku nastavitev delovanje tako, da opredelite iz katerega lab.rezultata se prepiše vrednost

V primeru pravilne nastavitve se ob medicinskem podatki izriše ikona za kopiranje

| ♦ Krvni sladk. (mmol/L) | Q                      |
|-------------------------|------------------------|
| ♦ U-Proteini            | 50                     |
| O Metilketoni           | Kopiraj lab. rezultate |

S klikom na ikono se odpre tabela lab.rezultatov za to laboratorijsko preiskavo. S klikom na prenesi podatke, se bodo podatki prenesli v medicinski podatek.

| Datum od: 11.07.2020 📮   | do: 11.07.2024 | P        | Prene | esi podatke  |   |            |    |            |
|--------------------------|----------------|----------|-------|--------------|---|------------|----|------------|
|                          | D1 58          |          |       | Zgodovina    |   | ec.        | 10 | r          |
| Opis                     | Dat.preiskave  | Vrednost | EM    | v 30.05.2021 | ۷ | 28.05.2021 | v  | 27.05.2021 |
| Albumini                 |                |          |       |              |   |            |    | 6          |
| Glikozirani Hb (S-HbA1C) |                |          |       |              |   |            |    | 3,4        |
| Krvni sladk. (mmol/L)    |                |          |       |              |   |            |    |            |
| LDL                      |                |          |       | 2,7          |   |            |    |            |
| Metilketoni              |                |          |       |              |   | 2          |    |            |
| OGF                      |                |          |       |              |   | 5,6        |    |            |
| S-Kreat                  |                |          |       |              |   | 3,3        |    |            |
| Trigliceridi             |                |          |       |              |   |            |    |            |
| U-Proteini               |                |          |       |              |   | 0          |    |            |

Za navodila glede nastavitev se obrnite na SRC Infonet (opisano v navodilih za module)

### 1.2.13 DOPOLJENI IZPIS REGISTRACIJE - IZBRANI OSEBNI ZDRAVNIKI (NAP\_35530)

Dopolnili smo izpis pod Seznami in analize -> Registri -> IOZ -> Registrirani pacienti stanje, da pravilno gleda naslove pacienta. Namreč ta izpis je doslej lahko izpisal pacienta dvakrat, če je imel pacient vpisan Začasni\_naslov\_ZZZS in še ročno vpisani Začasni\_naslov.

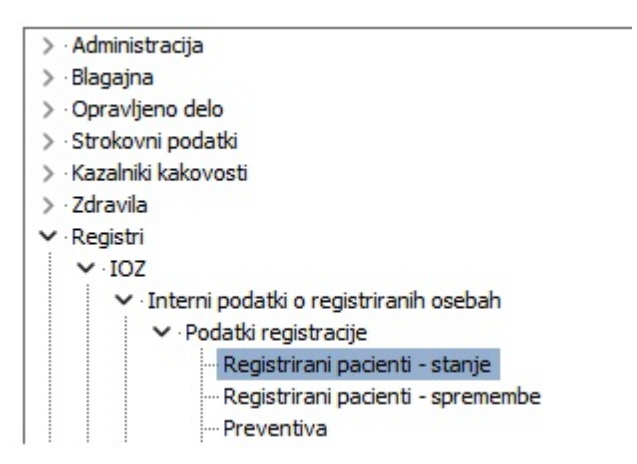

### 1.2.14 VRSTNI RED IZPISA RAPORTOV NA SEZNAMU LEŽEČIH PACIENTOV (V PRIMERU KO SE DATUM UPOŠTEVA IZ HCJA IN NE IZ AKTIVNOSTI) (NAP\_35510)

V programu smo uredili izpis raporta zdravstvene nege ali zdravniškega raporta v primeru, da se datumsko obdoje pridobiva iz medicinskega podatka in ne aktivnosti.

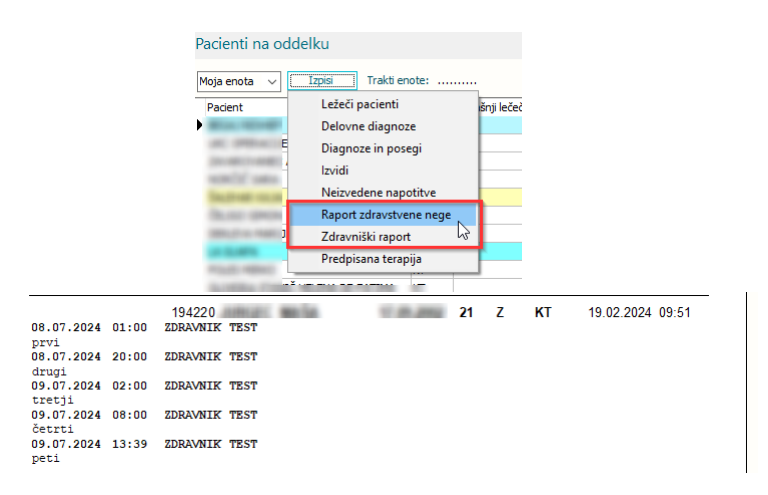

### 1.2.15 NASTAVITVE - EURGENCA - OMOGOČENA IZLOČITEV DIAGNOZ, KI SO NA RADIOLOŠKIH AKTIVNOSTIH S PRELIMINARNIH/KONČNIH OBVESTIL (AKT\_112625)

Izločanje aktivnosti tipa R - radiološka aktivnost vključite/izključite z nastavitvijo parametra aiEUgenca.

Za vključitev v zapis vrednosti dodajte 'ExcludeActRDiag=TRUE;'

Če v parameter zapišete 'ExcludeActRDiag=FALSE;' ali če tega zapisa ni, so te diagnoze na obvestilu.

### 1.2.16 EURGENCA - OMOGOČENA IZLOČITEV DIAGNOZ, KI SO NA RADIOLOŠKIH AKTIVNOSTIH S PRELIMINARNIH/KONČNIH OBVESTIL (AKT\_112625)

Pri pošiljanju peliminarnih in končnih obrazcev smo omogočili, da izločite diagnoze, ki so na aktivnostih, ki so tipa R- radiološka aktivnost. Funkcionalnost je na parameter.

### 1.2.17 NA KOMPONENTO ZA IZVAJALCA DODATI IKONO ZA HITER VNOS (AKT\_112476)

Dopolnili smo vnosno polje 'Izvajalec'. Če se postavite s kurzorjem miške v to polje, se pojavi ikona 🛋. Če kliknete na to ikono, se bo polje 'Izvajalec' napolnilo z izvajalcem iz okolja, v katerega ste prijavljeni.

| To obravnave: Kurativ                  | a AMRUI ANTA 7A MUI TIPLO SKI FROZO Ni vr · Med sprejem: 2 | 07 2024 13:49                     |                                        |
|----------------------------------------|------------------------------------------------------------|-----------------------------------|----------------------------------------|
| Preventiva/Kurativa:                   | K V Numo: N V Ne Tarifa: 0 V Normalno                      |                                   |                                        |
| Čas medicinskega sprejema:             | 23.07.2024 🖳 ura: 13:49                                    |                                   |                                        |
| Čas medicinskega zaključka:            | · · 🖗 ura: : 🖾                                             |                                   |                                        |
| Obravnava pima paročila                |                                                            |                                   |                                        |
| R Skeniraj                             | Sprejem nov. naročila Prekliči naročilo                    |                                   |                                        |
| Enota:                                 | 203 AMBULANTA ZA MULTIPLO SKLEROZO                         |                                   |                                        |
| Izvajalec:                             |                                                            | Specialist:                       |                                        |
| Datum obravnave:                       | 23.07.2024 Sura: 13:40 Zdr. dokumentacija: [3459110]       | 3459110 Dokumentacija: 23.07.2024 |                                        |
| Tip plačila:                           | 2 SAMOPLACINK Scenarij:                                    | (d. (mm))                         |                                        |
| Tip zavarovanca:                       | 99 V Ostali (donlačio)                                     | co [cok]                          |                                        |
| Slamina aktivnentiv                    |                                                            |                                   |                                        |
| Aktivnost:                             | at PR 1 PD VI PDFGI FD                                     |                                   |                                        |
| Vieta eksiyanya                        |                                                            | Deixyeastr 0001 - Ortangéia       |                                        |
| Razlog obravnave:                      | 1 V PRVI OBISK<br>1 V BOLEZEN (PREVENTIVA)                 | Dejavnost: UUUI V Dropenja        |                                        |
| Vseb. obravnave:                       | 0 V DRUGO                                                  | Paliativna oskrba                 |                                        |
| Vrsta sprejema od zunaj:               | 2 💌 Nenaročen (neplaniran, urgenca)                        | -                                 |                                        |
| <ul> <li>Podatki o diagnozi</li> </ul> |                                                            |                                   |                                        |
| Statistični primer:                    |                                                            |                                   |                                        |
| Diagnoza:                              |                                                            |                                   |                                        |
| Tip glavne diagnoze:                   | D 💌 Delovna                                                |                                   |                                        |
| Brez diagnoze razlog                   |                                                            |                                   |                                        |
| Tim:                                   |                                                            |                                   |                                        |
|                                        |                                                            |                                   |                                        |
|                                        |                                                            |                                   |                                        |
|                                        |                                                            |                                   |                                        |
|                                        |                                                            |                                   |                                        |
|                                        |                                                            |                                   |                                        |
|                                        |                                                            |                                   |                                        |
|                                        |                                                            |                                   |                                        |
|                                        |                                                            |                                   |                                        |
|                                        |                                                            |                                   |                                        |
|                                        |                                                            |                                   |                                        |
|                                        |                                                            |                                   |                                        |
|                                        |                                                            |                                   |                                        |
|                                        |                                                            |                                   |                                        |
|                                        |                                                            |                                   |                                        |
|                                        |                                                            |                                   |                                        |
|                                        |                                                            |                                   |                                        |
|                                        |                                                            |                                   |                                        |
|                                        |                                                            |                                   |                                        |
|                                        |                                                            |                                   |                                        |
|                                        |                                                            |                                   |                                        |
|                                        |                                                            |                                   |                                        |
| Preižnie obravnavo:                    | Prenesi podatke zadnje obravnave                           |                                   | \                                      |
| Prejsnje obravnave: 0                  | File real pourtice addinge our divingve                    |                                   |                                        |
| PHINA                                  |                                                            |                                   | KZZ On-Line RATZINGER ALOISIA JOSEPHIN |

### 1.2.18 MODUL ZN: ZAPIS ZAPLETA SE NE SHRANI V PRIMERU "PODALJŠAJ S KOPIRAJEM" (NAP\_35582)

Popravek v modulu ZN pri oviranju. V primeru vpisa podatka o zapletu in potrditvi "podaljšaj s kopiranjem" program ni sprejel vsebine, kjub temu da je bila vpisana.

| Splotno       Upravgjagit       Okrazit       Zdravstvena negit       Pordrje, laj Stote narcdiri         mining       Splotno       Upravgjagit       Okrazit       Zdravstvena negit       Pordrje, laj Stote narcdiri         mining       Splotno       Upravgjagit       Okrazit       Colonzol       Zdravstvena negit         mining       Splotno       Upravgjagit       Okrazit       Colonzol       Zdravstvena negit         mining       Splotno       Colonzol       Colonzol       Colonzol       Colonzol         mining       Splotno       Colonzol       Colonzol       Colonzol       Colonzol         mining       Splotno       Colonzol       Colonzol       Colonzol       Colonzol       Colonzol         Mining       Splotno       Colonzol       Colonzol                                                                                                    |                                  | . ,                                  |                               |                          |                         |                            | ,                         |            |          |
|----------------------------------------------------------------------------------------------------|----------------------------------|--------------------------------------|-------------------------------|--------------------------|-------------------------|----------------------------|---------------------------|------------|----------|
| Sploto       Uproviding       Outcod       Zdravstvena neg       Providit, laj idelle nandlin                                                                                                    |                                  |                                      |                               |                          |                         | BIRP                       | IS21 - KT TRAVMATOLOŠKA   | DEJAVNOST  |          |
| Operation         Operation         Operation         Operation         Operation           Image: Inclusion         Prediction         Prediction                                                                                                    |                                  | io Obrazci Zdrav                     | stuana naga                   | kai želite narediti      |                         |                            |                           |            |          |
| Image in the image in the image in the                                                                                                    | spiosito opravijari              |                                      | /stvena nega                  | naj zente narearen n     |                         |                            |                           |            |          |
| In a bio     In a bio           In a bio </td <td></td> <td></td> <td></td> <td></td> <td></td> <td></td> <td></td> <td></td> <td></td>                                                                                                    |                                  |                                      |                               |                          |                         |                            |                           |            |          |
| tranin wielen<br>Preder<br>Preder |                                  |                                      |                               |                          |                         |                            |                           |            |          |
| Image: Brance Brance                                                                                                    | hrani in <u>S</u> hrani Preklici |                                      |                               |                          |                         |                            |                           |            |          |
| United and the source of the source of th                                                                                                    | Okno Drekliči                    |                                      |                               |                          |                         |                            |                           |            |          |
| <pre>     CutZuda      CutZuda      CutZuda</pre>                                                                                                    |                                  |                                      | -                             |                          |                         |                            |                           |            |          |
| voider       #         Pierson darder<br>mission randbilds<br>Segment southers<br>X training in columnic training<br>207.0224.0500       207.0224.0500       B       Factor<br>207.0224.0500       Segment in the columnic training<br>207.0224.0500       Segment in the columnic training<br>207.0500                                                                                                    | 22.07.2024                       | ] 📥 💽 🕬 🌐 - Li                       | • •                           |                          |                         |                            |                           |            |          |
| Protection dances       Marademi dances         Marademi dances       Astegorija         Victatolog in ordja       Datum konca         Marademi dances       Datum konca         Marademi dances       Datum konca         Mara                                                                                                    | vo oken 👎                        | [217384] TEST A                      | <b>AA</b> , 05.08.2010 (13 le | t 11 mes)                |                         |                            |                           |            |          |
| Wetzman ovidzeku z szeman jodzeku z szeman jodze                                                                                                    | A Pacienti danes                 | Aktivni Neaktivni Tisk               | anje                          |                          |                         |                            |                           |            |          |
| Terr Ada       Detum adefine       Detum konca       Kategorija       Vrsta       Ovranje odredi       Ovranje izvedel       Sezmantev       Zapiet         Zo Zo Zo Zo Zo Zo Zo Zo Zo Zo Zo Zo Zo Z                                                                                                    | Pacienti na oddelku              | Povezana ovirania:                   |                               |                          |                         |                            |                           |            |          |
| Zółnowstwena ne                                                                                                    |                                  |                                      |                               |                          |                         |                            |                           |            |          |
| X Katalog in orodja       Image: September 2207.2024 07:00       B       Fiadro       ZDRAVNIK TEST       SESTRA TEST       me       me         22.07.2024 03:00       22.07.2024 03:00       22.07.2024 03:00       B       Fiadro       ZDRAVNIK TEST       SESTRA TEST       me       da         22.07.2024 03:00       22.07.2024 03:00       B       Fiadro       ZDRAVNIK TEST       SESTRA TEST       me       da         22.07.2024 03:00       22.07.2024 03:00       B       Medikamentrio       ZDRAVNIK TEST       SESTRA TEST       me       da         Stapri & da oviranja:       4h 0mm       Fodeljisi       Sporočila       Kontakti       Poljij SMS         Detum in čes pričetka:       22.07.2024 07:00       Detum in čes konca:       22.07.2024 07:00       Detum in čes konca:       22.07.2024 07:00         Detum in čes pričetka:       20.07.2024 07:00       Detum in čes konca:       22.07.2024 07:00       Detum in čes konca:       22.07.2024 07:00         Segma nitiv:       DA       M       Medikamentrio       Poljij SMS       Immedia oseba:       Souper i cas konca:       20.07.2024 07:00         Segma nitiv:       DA       M       Polaroj je kin naprativnanje pranoci       Polaroj je kin naprativnanje pranoci       Immedia osebai       Souprativnanje:       Immedia osebai<                                                                                                    | 🔽 🎜 Zdravstvena ne               | Datum zacetka                        | Datum konca                   | Kategorija               | Vrsta                   | Oviranje odredil           | Oviranje izvedel          | Seznanitev | Zaplet   |
| 2207.2024/0300       2207.2024/0300       B       Flatino       ZDANNIK (ES1       SESTRATEST       ne       da         22.07.2024/0300       22.07.2024/0300       B       Mediamentrio       ZDANNIK (EST       SESTRATEST       ne       da         Skupri čas oviranje:       4h Omin       Podaljšaj       ✓ZAKJuki oviranje       Sporočila       Kontakli       Podalj SMS         Datum in čas pričetio:       (20.7.2024/0)       Ø       Datum in čas koncis:       (20.7.2024/0)       Ø       Ø         Oviranje odredi:       (0.3192/0)       Datum in čas koncis:       (20.7.2024/0)       Ø       Ø       Datum in čas koncis:       (20.7.2024/0)       Ø       Ø         Oviranje odredi:       (0.3192/0)       Datum in čas koncis:       (20.7.2024/0)       Ø       Ø       Ø         Radog neseznanitiv:       M       M                                                                                                    | 🗙 Katalogi in orodja             | 22.07.2024 07:00                     |                               | В                        | Fizično                 | ZDRAVNIK TEST              | SESTRA TEST               | ne         | ne       |
| 24.07.2024 00:00       20       Pacha       Schwarten (Est       Schwarten (Est                                                                                                    |                                  | 22.07.2024 05:00                     | 22.07.2024.07:00              | в                        | HIZICHO<br>Filizióno    | ZDRAVNIK TEST              | SESTRA TEST               | ne         | da<br>da |
| Image: Start Processing Start       Image: Start Processing Start       Image: Start Processing Start       Image: Start Processing Start         Start Start       Sportschild       Kontakti       Postgli Start       Postgli Start         Datum in des prifette:       22.07.2024       07:00       Datum in des konce:       22.07.2024       07:38         Oviranje odredit:       03192       JZRAVNEK TEST       Image: Start TEST       Image: Start TEST       Image: Start TEST         Seznentev:       DA       ME       Rodon je bio naprotoverje ptramu obveščenju       Način oviranje:       Image: Vzapisu:       Image: Vzapisu:       Image:                                                                                                    |                                  | 22.07.2024 03:00                     | 22.07.2024 03:00              |                          | Madikamantna            | 2DRAVNIK TEST              | SESTRA TEST               | ne         | ua       |
| Skupří čas ovřanje: 4 0 min<br>Podaljšaj Zatijučí ovřanje Sporočila Kontakti Pošliji SMS<br>Detum in čas pričetka: 22.07.2024 © 07:38<br>Ovřanje odredi: 03192 - 20RANNIK TEST<br>Leveda oseba: 50001 SESTRA TEST<br>Sezmantev: DA Te Podano je bio nasprotovanje pisnemu obveščanja<br>Raždog nesezmantive: Nočna izmena<br>Opis zapleta: rerevheniné<br>Dojsi zapleta: rerevheniné<br>Dojsi zapleta: rerevheniné<br>Uporabljen pripomočki Posteljna ografica<br>Uporabljen pripomočki Posteljna ografica<br>Dovina nje<br>Dovina nje<br>Sistem magnetnih pasov - komplet<br>Dojsi Sistem magnetnih pasov - komplet                                                                                                    |                                  | 22.07.202101.00                      | 22.07.202103.00               | 5                        | Picakamentalo           | 2DIGAWAR (123)             | SESTING TEST              |            | 115      |
| Oviranje odredi:       03192 ··· ZDRAVNIK TEST         Izvedia oseba:       \$0001 ··· \$ESTRA TEST         Seznanitev:       DA       Image: Podano je bio napprotvanje pinemu obveščanju         Raždog neseznanitve:       Nočna izmena         Zaplet:       DA       Image: Podano je bio napprotvanje pinemu obveščanju         Oviranje zapleta:       gremendente         Uporabljeni pripomočki:       Posteljna ograjica         Opis zapleta:       Image: Posteljna ograjica         Mehk trakov za fikosajo okončni       Image: Posteljna ograjica         Mehk trakov za fikosajo okončni       Image: Posteljna ograjica         Image: Posteljna ograjica       Način oviranje:         Image: Posteljna ograjica       Način oviranje:         Image: Posteljna ograjica       Način oviranje:         Image: Posteljna ograjica       Način oviranje:         Image: Posteljna ograjica       Način oviranje:         Image: Posteljna ograjica       Način oviranje:         Image: Posteljna ograjica       Image: Posteljna ograjica         Image: Posteljna ograjica       Image: Posteljna ograjica         Image: Posteljna ograjica       Image: Posteljna ograjica         Image: Posteljna ograjica       Image: Posteljna ograjica         Image: Posteljna ograjica       Image: Posteljna ograjica                                                                                                    |                                  | Datum in čas pričetka                | 22.07.2024 😨 07:00            |                          | Datum in čas konca: 🛛   | 2.07.2024 😨 07:38          |                           |            |          |
| Izveda oseba:       9001                                                                                                    |                                  | Oviranje odredil:                    | 03192 ··· ZDRAVNIK T          | EST                      |                         |                            |                           |            |          |
| Seznanitev: DA TE Podano je bilo naprotovanje planemu obveščanju<br>Radog neseznanitve: Nočna izmena<br>Zaplet: CA Zaplet or Pri osebju<br>Opis zapleta: rereviherheh<br>Pri osebju<br>Zobiskovaldi<br>Z opremo<br>Uporabljeni pripomođa: Posteljna ograjica<br>Opis zapleta: rereviherheh<br>Mehtir vakovi za fiksacijo okončin<br>Bokavice za oviranje<br>Uporabljeni pripomođa: Sistem magnetnih pasov - komplet                                                                                                    |                                  | Izvedla oseba:                       | S0001 ··· SESTRA TES          | ग                        |                         | BIRP                       | 1521                      | ×          |          |
| Razlog neseznanitve:       Nočna izmena       Opis zapleta odvezen podatek.         Zaplet:       Zapleta:       Pri posebju       2 obiskovala         Opis zapleta:       rerewherheh       2 obiskovala       2 obiskovala         Fiačno oviranje       Uporabljeni pripomočis:       Posteljna ografica       Načn oviranja:       V N         Uporabljeni pripomočis:       Posteljna ografica       Načn oviranja:       V N       Desna noga         Mehti vrakovi za fiksacijo okončin       V R       Desna noga       V R       Desna noga         V DR. Desna rola       V DR. Desna rola       V R. Desna rola       V R. Desna rola         Sistem magnetnih pasov - komplet       V R. Leva roka       I R. Trebuh                                                                                                    |                                  | Seznanitev:                          | DA NE P                       | odano je bilo nasprotova | anje pisnemu obveščanju |                            | Napake v zapisu:          |            |          |
| Zapiet:       CM       Zadet pri:       Pri osebiu         Opis zapieta:       rerewherheh       Dis zapieta:       Dis zapieta:         Fizično oviranje       Dis zapieta:       Posteljna ograjica       Dis zapieta:         Uporabljeni pripomočki:       Posteljna ograjica       Način oviranja:       DN       Desna noga         Uporabljeni pripomočki:       Posteljna ograjica       Način oviranja:       DN       Desna noga         Mehlú ralovi za fikosčijo okončin       Dis zaviezaji okončin       Dis zaviezaji okončin       Dis zaviezaji okončin         Bistem magnetnih pasov - komplet       R. Leva roka       R. Trebuh                                                                                                    |                                  |                                      | Razlog neseznanitve:          | Nočna izmena             |                         | ¥                          | Opis zapleta je obvezen p | odatek.    |          |
| Zaplet:       Description         Opis zapleta:       erenherheh         Pri ozdyu       Z obiskvralci         Zibro oviranje       Z obiskvralci         Uporabljeni pripomoši:       Posteljna ograjica         Mežin oviranje       Način oviranje:         Uporabljeni pripomoši:       Posteljna ograjica         Mežin oviranje       Način oviranje:         Uporabljeni pripomoši:       Posteljna ograjica         Sistem magnetnih pasov - komplet       Način oviranje:                                                                                                    |                                  |                                      |                               |                          |                         |                            |                           |            |          |
| Zaplet: DA Zaplet go Pri osebju<br>Cpis zapleta: rerewherheh<br>Hindro ovranje<br>Uporabljeni pripomoči: Posteljna ograjica<br>Način ovranja: DN Desna noga<br>Opornice za okončine<br>Oporabljeni pripomoči: Posteljna ograjica<br>Opornice za okončine<br>Sistem magnetnih pasov - komplet                                                                                                    |                                  |                                      |                               |                          |                         |                            | <u>O</u> K                |            |          |
| Zaplet:       Da       Privoshju         Opis zapleta:       rerewherheh       2 obiskovala         Fiačno oviranje       2 obiskovala         Uporabljeni pripomoči:       Posteljna ograjica       Načn oviranja:         Mehti vrakovi za fiksacijo okončin       V DR. Desna rola         Mehti vrakovi za fiksacijo okončin       V IR. Leva rola         Sistem magnetnih pasov - komplet       Trebušni pasov                                                                                                    |                                  |                                      |                               |                          |                         |                            |                           |            |          |
| Opis zapleta:       rerewherherhenh <ul> <li>Z obiskovala</li> <li>Z opremo</li> </ul> Liporabljeni pripomoči:         Posteljna ograjica         Načn oviranja:           Oporabljeni pripomoči:         Posteljna ograjica         Načn oviranja:           Mehti vtakovi za fiksacijo okončin         I DR. Jesen rola         I DR. Jesen rola           Sistem magnetnih pasov - komplet         I Tr. Trebuh                                                                                                    |                                  | Zaplet:                              | DA                            |                          | Zaplet pri              | Pri pacientu<br>Pri osebiu |                           |            |          |
| Liporabljeni pripomočk:     Posteljna ograjica     Opornice za okončne     Opornice za okončne     Okončne     Okorice za oviranje     Okorice za oviranje     Okorice za okončne     Okorice za okončne                                                                                                    |                                  | Opis zapleta:                        | rerewherheh                   |                          |                         | Z obiskovalci<br>Z opremo  |                           |            |          |
| Uporabljeni pripomočki:<br>✓ Opornice za okončne<br>Rokavice za oviranje<br>□ Rokavice za oviranje<br>□ Trebušni pas<br>□ Sistem magnetnih pasov - komplet □ Način oviranja:<br>✓ DN Desna noga<br>✓ DN Desna noga<br>✓ DN Desna noga<br>✓ DN Leva noga<br>✓ IN Leva noga<br>✓ IN Leva noga<br>✓ IN Leva noga<br>✓ IN Leva noga<br>✓ IN Leva noga                                                                                                    |                                  | <ul> <li>Fizično oviranje</li> </ul> |                               |                          |                         |                            |                           |            |          |
| Uporabljeni pripomočki:<br>✓ Posteljna ograjica<br>✓ Rokavice za oviranje<br>Način oviranja:<br>✓ IN Desna noga<br>✓ IN Leva noga<br>✓ IN Leva noga<br>✓ IN Leva noga<br>✓ IN Leva noga<br>✓ IN Leva noga<br>Sistem magnetnih pasov - komplet                                                                                                    |                                  |                                      |                               |                          |                         |                            |                           |            |          |
| Construct a dividual e a dividual e a d                                                                                                    |                                  | Uporabljeni pripomoč                 | ki: 🗹 Posteljna ograjica      |                          | Način oviranja:         | DN Desna noga              |                           |            |          |
| ☐ Méhki trakovi za fiksatjo okončin     ☐ R. Leva roka       ☐ Trebušni pas     ☐ Sistem magnetnih pasov - komplet                                                                                                    |                                  |                                      | Rokavice za okoncine          |                          |                         | LN Leva noga               |                           |            |          |
| ☐ Irebushi pas<br>☐ Sistem magnetnih pasov - komplet                                                                                                    |                                  |                                      | 🗌 Mehki trakovi za fiksacijo  | okončin                  |                         | LR Leva roka               |                           |            |          |
|                                                                                                    |                                  |                                      | Sistem magnetnih pasov        | - komplet                |                         | IR Irebuh                  |                           |            |          |
|                                                                                                    |                                  |                                      | biotem magnet and pladov      |                          | l L                     |                            |                           |            |          |
|                                                                                                    |                                  |                                      |                               |                          |                         |                            |                           |            |          |
|                                                                                                    |                                  |                                      |                               |                          |                         |                            |                           |            |          |
|                                                                                                    |                                  |                                      |                               |                          |                         |                            |                           |            |          |

## 1.2.19 KATEGORIZACIJA UPOŠTEVA SKUNDE NAMESTITVE (NAP\_35362)

V programu smo popravili prikaz kategorizacije, če je se je čas kategorizacije in čas namestitve rezlikoval za nekaj sekund.

### 1.2.20 NOVO PRISPELI IZVIDI - DODATNE NASTAVITVE FILTROV (AKT\_112579)

Omogočeno je nastavljanje filtrov za novo prispele izvide. Pomembna nastavitev je taka, da se lahko odprejo novo prispeli izvidi za prijavljenega zdravnika. Način nastavitev je opisan v nadaljevanju

#### 1.2.20.1 Nastavitve - Novo prispeli izvidi - dodatne nastavitve filtrov (Akt\_112579)

Parameter TboLabSet.aiLabResultReportedList ima lahko naslednje nastavitve (med seboj ločene s podpičjem)

| Zap.š<br>t | Opis stringa                                                                                                    | Format                      | Primer                                               | Polje v bazi                    |
|------------|----------------------------------------------------------------------------------------------------|-----------------------------|------------------------------------------------------|---------------------------------|
| 1          | Tip aktivnosti                                                                                                    | A1,A1,<br>                  | L,P                                                  | PR260AK0.TYPE_260               |
| 2          | Vrsta aktivnosti                                                                                                    | VA3                         | SPG                                                  | PR260AK0.SIFRA061-><br>CODE_061 |
| 3          | Aktivnost                                                                                                    | VA8                         | PR1                                                  | PR260AK0.SIFRA060-><br>CODE_060 |
| 4          | Enota izvedbe                                                                                                    | VA9                         | LA                                                   | PR260AK0.SIFRA031-><br>CODE_031 |
| 5          | Omoogčen vnos naslednjih<br>filtrov:<br>Skupina akt.<br>Šifra akt.<br>Enota izvedbe                                                                                                    | string                      | Enabled=True /<br>False<br>ali prazno                |                                 |
| 6          | Enota naročanja                                                                                                    | VA9                         | KT –fiksna enota<br>UNIT – enota z<br>okolja         | PR260AK0.SIFRR031-><br>CODE_031 |
| 7          | Aktor naročnik                                                                                                    | VA10                        | 13333 - fiksen<br>aktor<br>ACTOR – aktor z<br>okolja | PR260AK0.SIFRR051-><br>CODE_051 |
| 8          | Filtri, ki se shranijo (privzeto<br>SIFRR031,SIFRR051,SIFRA031)<br>. Če želite, da se vedno<br>odpre glede na naročnia z<br>okolja, potem ne nastavite<br>tega stringa za shranjevanje | Polja<br>ločena<br>z vejico | SIFRR031,SIFRR051<br>,SIFRA031<br>Ali prazno         |                                 |

Primeri-nastavitve:

L;;;;;;UNIT;ACTOR;=enota=in=zdravnik=v=okolju

L;;;;;;K1;13333; koda=enote=in-koda=zdravnika

L,R;;;;;;==več=tipov=aktivnosti==L=in=R

L;;;;Enabled=True;UNIT;ACTOR;SIFRR031,SIFRR051,SIFRA031;

# 1.2.21 TISKANJE EMBL NALEPK - PODATEK NA NALEPKI - DATUM ODVZEMA (NAP\_35712)

V programu je bilo popravljeno tiskanje EMBL nalepke - popravljen reload podatkov za nalepko. Ko urejamo že shranjeno eMBL naročilo se po pošiljanju in tiskanju eMBL nalepke vsi podatki nalepke - datum in ura odvzema sedaj izpišejo pravilno.

### 1.2.22 KONTROLNI PREGLEDI: DOPOLNITEV NAROČANJA (AKT\_112294)

Zaradi optimizacije postopka iskanja prostih terminov za kontrolne aktivnosti in izboljšanja uporabniške izkušnje, smo uvedli nekaj sprememb pri naročanju na kontrolne preglede (kontrolne aktivnosti). Te spremembe so namenjene poenostavitvi postopka naročanja pacientov in omogočanju večje fleksibilnosti pri vrivanju pacientov, kadar je to potrebno glede na proces dela ambulante.

#### Iskanje prvega prostega termina

Ko iščete prvi prosti termin za kontrolno aktivnost, se stopnja nujnosti samodejno nastavi na 'K' (KONTROLA). Program poišče prvi prosti termin, vendar ne upošteva urnikov, ki so rezervirani izključno za stopnjo nujnosti 'NUJNO':

| Urnik                                                                                                    |                                              | ×                                                                                                    |  |  |  |  |
|----------------------------------------------------------------------------------------------------|----------------------------------------------|----------------------------------------------------------------------------------------------------|--|--|--|--|
| Izvajalec:                                                                                                    | Spol:                                        | Podlaga: 203-POPOLDAN                                                                                                    |  |  |  |  |
| Datum:         20.08.2024 ♥           Ura začetka termina:         16:00           Ura konca termina:         20:00           Max. št.pacientov:         8           Povp.št. pacientov:         8 | A REPXO                                      | Dodajanje: 1 ▼ NL OMEJITEV<br>Popravljanje: 1 ▼ NL OMEJITEV<br>Brisanje: 1 ▼ NL OMEJITEV<br>Izbira barve: ▼ Modra[Privzeta ∨ |  |  |  |  |
| Št.naročenih v termin: 5<br>Max.prost interval: 180<br>Opomba:<br>Naroča već pacientov na isto uro<br>Naroča već paciente na začetno uro                                                           | Diagnoza:                                    | Izbira podlage: v                                                                                                    |  |  |  |  |
| eNaročanje<br>  Pravila za interna naročila<br>  doždravnika<br>  Naročanje zavarovalnic                                                                                                    |                                              |                                                                                                    |  |  |  |  |
| Aktivnosti v skupini                                                                                                    |                                              |                                                                                                    |  |  |  |  |
| Dodaj aktivnost Pgpravi Briši Aktivnost vidna na spletu za vse Dodaj vse iz skupine aktivnosti                                                                                                    |                                              |                                                                                                    |  |  |  |  |
| Aktivnost (koda z opisom) Max.št.akt.                                                                                                    | Povp.št.akt. Št. naročenih Tip aktivnosti Ak | kt. vidna na spletu                                                                                                    |  |  |  |  |
| <u>O</u> K Prekliä                                                                                                    |                                              |                                                                                                    |  |  |  |  |

#### Vrivanje termina

Če želite naročiti pacienta na urnik, ki je **rezerviran za stopnjo nujnosti 'NUJNO'**, ali če želite vpisati pacienta **v poln urnik**, morate izbrati novo možnost '*Vrini termin*' (1).

Ta možnost je na voljo le uporabnikom, ki imajo dovoljenje naročati s stopnjo nujnosti 'NUJNO'. Okence 'Vrini termin' se pojavi desno od oznake za stopnjo nujnosti.

Če je omogočeno vrivanje termina, je privzeto obvezno vnesti medicinsko indikacijo (2). To nastavitev lahko spremenite.

| narocanje pacientar                                                                                           | 217041                        | ZAVAROVANEC                         | ALEKSANDRA                                   | A                                              |           | Naročenih v dnevu |
|----------------------------------------------------------------------------------------------------|-------------------------------|-------------------------------------|----------------------------------------------|------------------------------------------------|-----------|-------------------|
| Skupina aktivnosti:                                                                                           | SPG                           |                                     | Vrs.prg.:                                    | к 💌                                            | KONTROLNI | Nar:5 Pov:8 Max:  |
| Aktivnost:                                                                                                    | PRK22                         | KONTROLNI                           | Nač. uvrs.:                                  | 1 💌                                            | Osebno    | TO 20.08.         |
| VZS                                                                                                    |                               |                                     |                                              |                                                | _         | 16:00 1           |
| VISIA STOLLEY                                                                                                 | 00002                         | Portovni preglec                    | 1                                            | zaunji                                         | pac.      | 16:15 1           |
| Cas naročila:                                                                                                 | 20.08.2024 👳                  | 11:31                               |                                              |                                                |           | 16:30 1           |
| Enota narocanja:<br>Naročniki                                                                                 | 203                           | AMBULANTA ZA                        | MULTIPLO SP                                  |                                                |           | 10.43             |
| Enota izvaiania:                                                                                              | 203                           | AMBULANTA ZA M                      |                                              |                                                | 17:15 1   |                   |
| Izvajalec:                                                                                                    |                               |                                     |                                              |                                                |           | 17:30             |
|                                                                                                    |                               |                                     | _                                            |                                                |           | 17:45             |
|                                                                                                    |                               |                                     |                                              |                                                |           | 18:00             |
| Stoppia puiposti:                                                                                             |                               |                                     | Vrini termin                                 |                                                |           | 18:15             |
|                                                                                                    |                               |                                     | CE Territe                                   | Channel                                        | d barrete | 18:30             |
| Cakalna doba doi: 1                                                                                           | 20.08.2024 🖳                  | 17:15                               | ro i ermin                                   | onrani pi<br>Trajanio                          | vi cermin | 18:45             |
| Zadnji zasedeni teri                                                                                          | nin (brez omejite             | ev): 20.08.202                      | 4 16:15 (0 c                                 | ini)                                           | IJ        | 19:15             |
| U ISCI TERMINE SAMO 2                                                                                         | a zuravnika:                  |                                     |                                              |                                                |           | 19:30             |
| MILTI                                                                                                    |                               |                                     |                                              |                                                |           | 19:45             |
| <u>ا</u>                                                                                                    |                               |                                     |                                              |                                                |           |                   |
|                                                                                                    |                               |                                     |                                              |                                                |           |                   |
| Način obveščanja                                                                                              | Frekvenca o                   | bveščanja                           |                                              |                                                |           |                   |
| I SMS<br>02 e-Pošta                                                                                           | 🔽 Pošiljanje                  | ob vnosu                            |                                              |                                                |           |                   |
|                                                                                                    | Dnevi Z                       | dni pred načrto                     | vano storitvij                               | io                                             |           |                   |
|                                                                                                    | Ure                           |                                     |                                              |                                                |           |                   |
|                                                                                                    |                               |                                     |                                              |                                                |           |                   |
| Omejitev vpisa<br>Razlog za prestav.:                                                                         |                               |                                     | Omej                                         | itev vpisa                                     | :1 💌      |                   |
| Omejitev vpisa<br>Razlog za prestav.:<br>Vled.indikacija:<br>Zdr.medic.indik.:                                | ▼<br>1 ▼ medicinsk<br>99990 … | a indikacija za pi<br>RATZINGER ALC | Omej<br>reiska Obvei<br>ISIA Zased           | itev vpisa<br>ščen:<br>lel odp. m              |           |                   |
| Omejitev vpisa<br>Razlog za prestav.:<br>Ved.indikacija:<br>Zdr.medic.indik.:<br>Opis:                        | ▼<br>1 ▼ medicinsk<br>99990 … | a indikacija za pi<br>RATZINGER ALC | Omej<br>reiska Obvei<br>IISIA Zased<br>Zahte | itev vpisa<br>ščen:<br>lel odp. m<br>van izv.: |           |                   |
| Omejitev vpisa<br>Razlog za prestav.:<br>Vied.indikacija:<br>Zdr.medic.indik.:<br>Opis:<br>Besedilo naročila  | 1 v medicinsk<br>99990        | a indikacija za pi<br>RATZINGER ALC | Omej<br>reiska Obvei<br>ISIA Zased<br>Zahte  | itev vpisa<br>ščen:<br>lel odp. m<br>van izv.: |           |                   |
| Omejitev vpisa<br>Razlog za prestav.:<br>Vledi.indikacija:<br>Zdr.medic.indik.:<br>Opis:<br>Besedilo naročila | ▼<br>1 ▼ medicinsk<br>99990 … | a indikacija za pi<br>RATZINGER ALC | Omej<br>reiskaObve:<br>ISIA Zased<br>Zahte   | itev vpisa<br>ščen:<br>lel odp. m<br>van izv.: |           |                   |
| Omejitev vpisa<br>Razlog za prestav.:<br>Vted.indikacija:<br>Zdr.medie.indik.:<br>Opis:<br>Besedilo naročila  | 1 v medicinsk<br>99990 I      | a indikacija za pr<br>RATZINGER ALC | Omej<br>reiska Obvei<br>ISIA Zased<br>Zahte  | itev vpisa<br>ščen:<br>lel odp. m<br>van izv.: |           | Pokaži vse ter    |

Funkcijo 'F4 - Obstoječe napotitve' (3) smo prestavili v spodnji del okna, kjer so izrisani termini v urniku.

#### 1.2.22.1 Nastavitev: Kontrolni pregledi: dopolnitev naročanja (Akt\_112294)

Funkcionalnost 'Vrini termin' lahko uporabljajo tisti uporabniki, ki lahko naročajo s prioriteto NUJNO. To so uporabniki, ki so navedeni v parametru *TboRequest.aiCanSelectSSIZ\_Z40Urgent* oziroma to omogoča kombinacija nastavitve parametra.

Ob izboru možnosti 'Vrini termin' se privzeto zahteva vnos medicinske indikacije tako za prve kot tudi kontrolne aktivnosti. To lahko izklopite, in sicer z nastavitvijo parametra

#### TboRequest.aiRequestMandatoryFields

PRVI\_MED\_INDIKACIJA=FALSE KONTROLNI\_MED\_INDIKACIJA=FALSE

Nastavitev na spodnji sliki zahteva medicinsko indikacijo za kontrolni pregled, za prvi pa ne.

| Razred:     | TboRequest                                                                                |
|-------------|-------------------------------------------------------------------------------------------|
| Atribut:    | aiRequestMandatoryFields                                                                  |
| Odv. 007:   | 1101                                                                                      |
| Šifra 107:  | 105939                                                                                    |
|             | Odvisnost obravnavane vrednosti<br>Uporabnik<br>○ Organizacija<br>Postaja<br>✓ Aplikacija |
| Aplikacija: | ZDR                                                                                       |
| Vrednost p  | arametra                                                                                  |
| PRVI_MED_IN | NDIKACIJA=FALSE;KONTROLNI_MED_INDIKACIJA=TRUE;                                            |

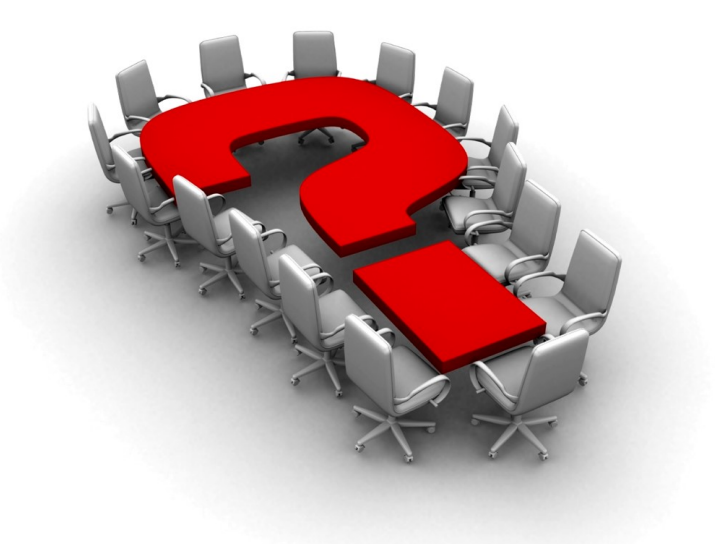

Za dodatne informacije oddajte zahtevek preko spletne strani

#### https://podpora.infonet.si/

ali pokličite

### 04 600 76 00

ali pošljite elektronsko pošto na

podpora@infonet.si